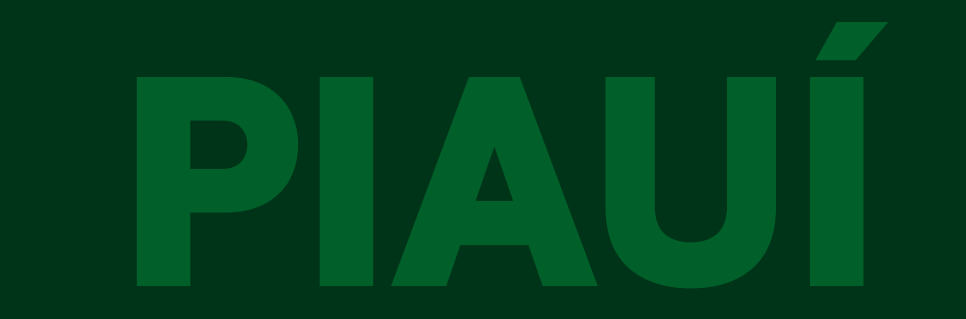

# Passo a passo da

# transferencia de

# propriedade do veículo

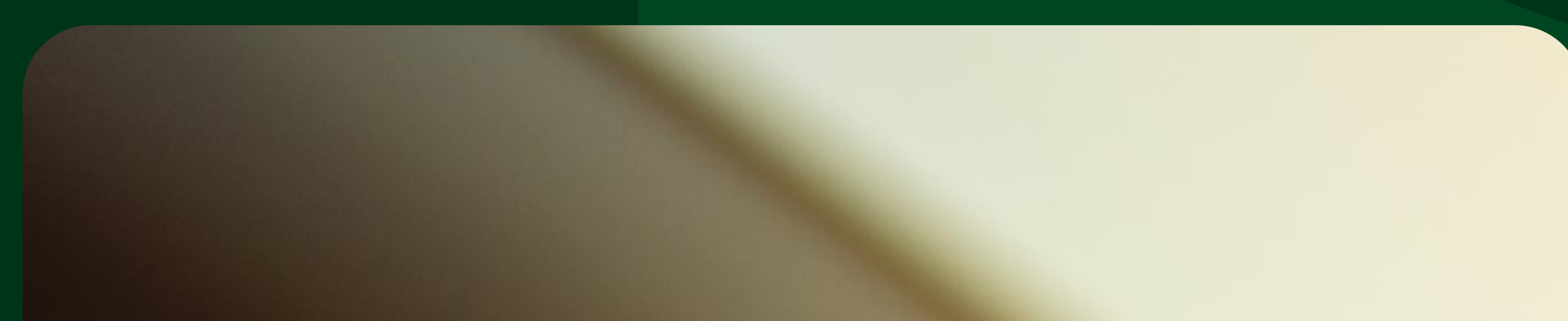

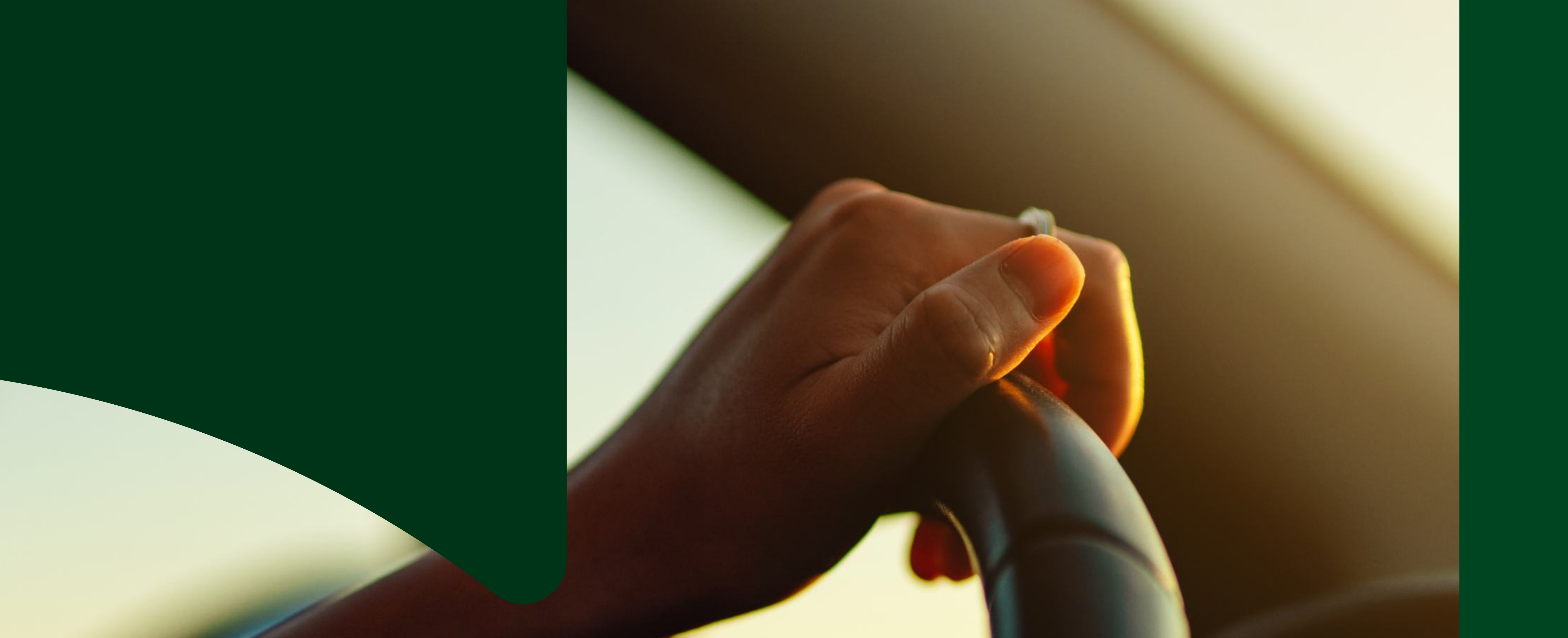

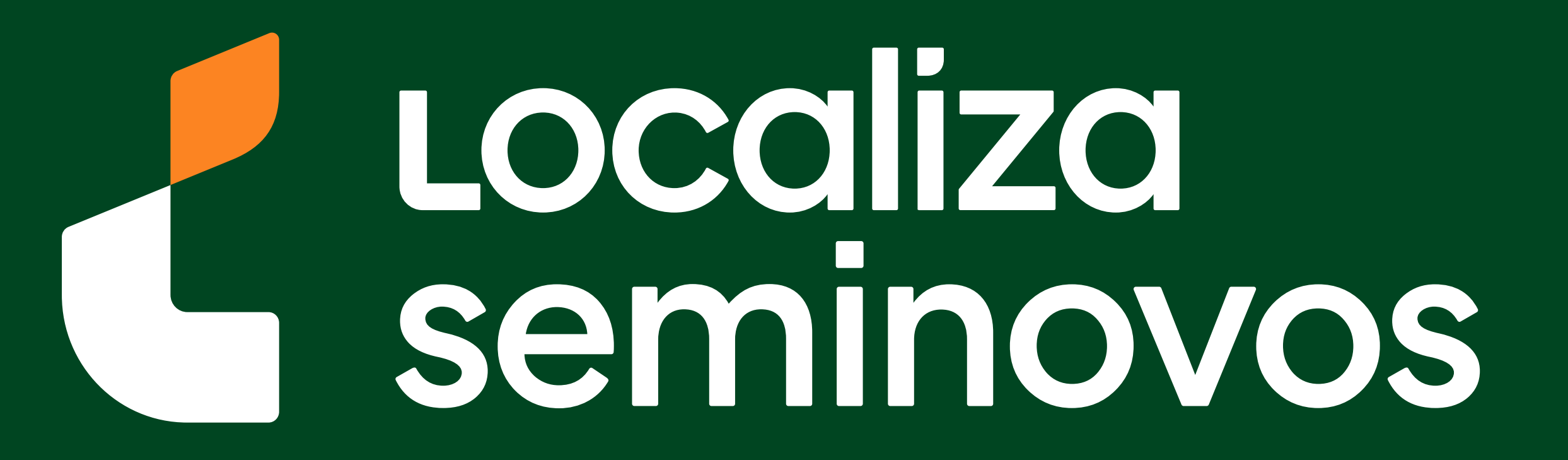

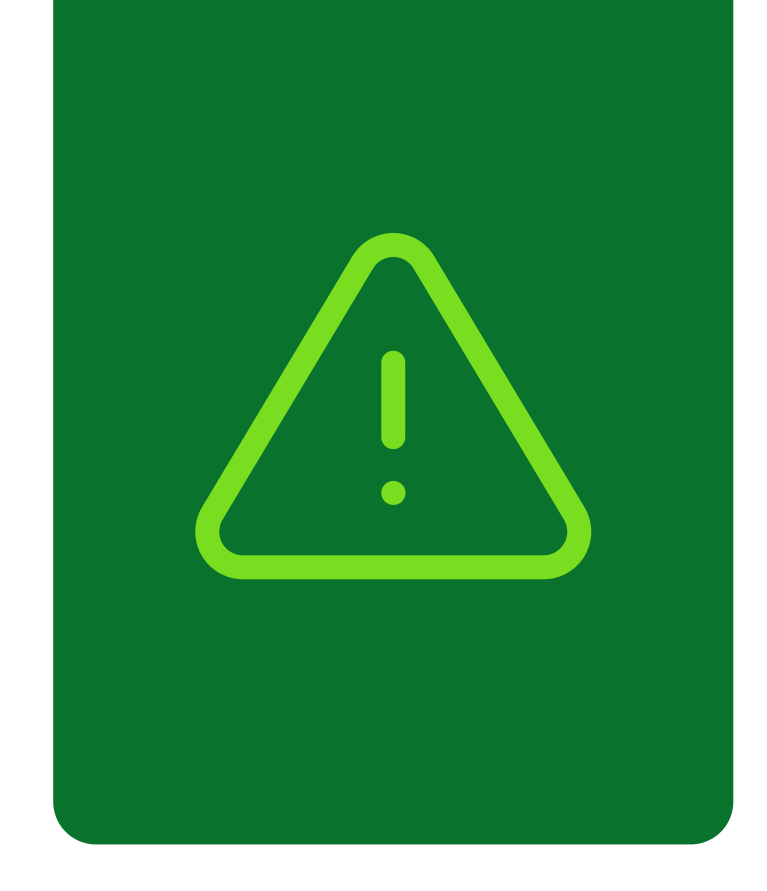

# Informações importantes!

Confira alguns detalhes que são importantes na hora de fazer a transferência dos documentos do carro para o seu nome.

Fique de olho no prazo para a transferência

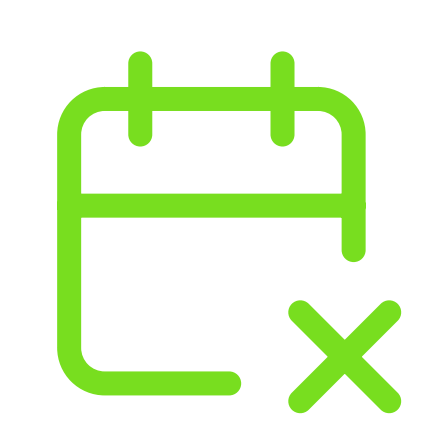

Você terá **30 dias corridos** para efetuar a transferência a partir da compra do veículo registrada no Certificado de Registro de Veículo (CRV). É importante fazer essa transferência no prazo para não receber multa por transferência fora do prazo.

## Confira todos os débitos do carro

Todos os débitos como: IPVA, Taxa de Licenciamento, Seguro DPVAT, Multas e a baixa de impedimentos se houver, **deverão estar quitados** e atualizados no sistema do DETRAN-PI.

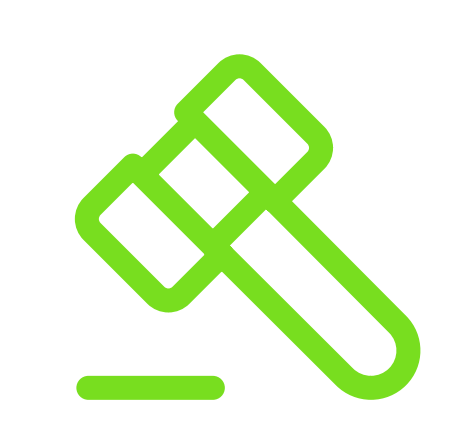

No caso de transferência nos primeiros meses do ano, antes do vencimento de IPVA, seguro e taxa de licenciamento, apenas é exigido o pagamento da taxa de licenciamento para realização do serviço.

PASSO A PASSO DA TRANSFERÊNCIA DE PROPRIEDADE DO VEÍCULO

INFORMAÇÕES IMPORTANTES

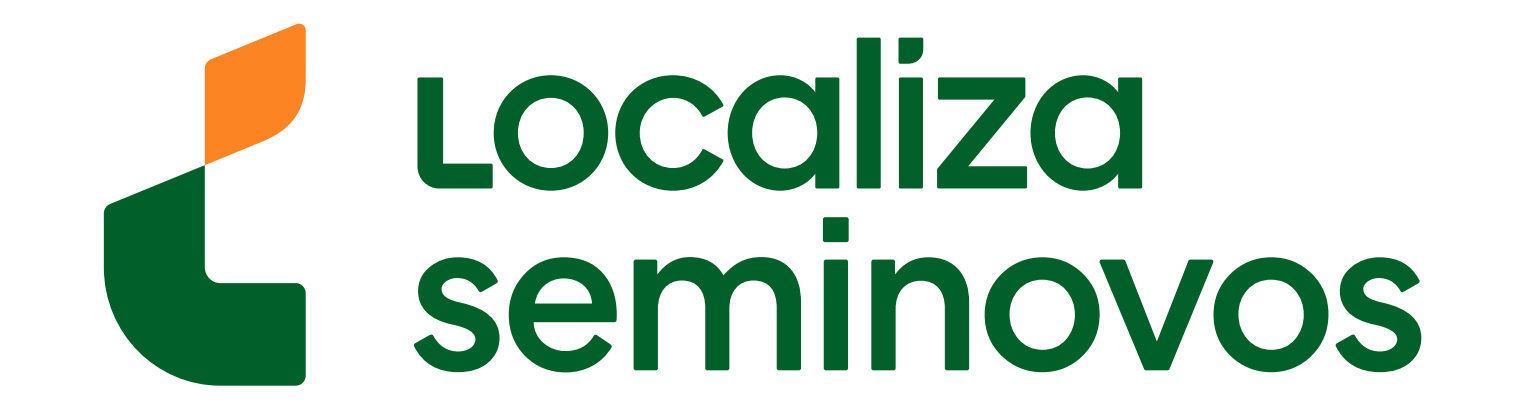

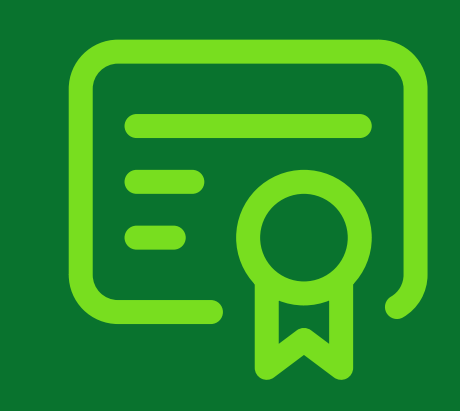

# 1° PASSO

Entre no site do DETRAN e escolha uma empresa de vistoria credenciada para levar seu carro

# Para conferir as empresas credenciadas entre no site do DETRAN (<u>www.detran.pi.gov.br/#</u>)

| Inicial Habi                 | litação Voículo Infraçã | e Parceiros Inform    | e-se Aqui SEI                      |  |
|------------------------------|-------------------------|-----------------------|------------------------------------|--|
| DETRAN                       |                         |                       |                                    |  |
| Institucional                | CLIQUE AQUI             | PARA PAGAMEN          | <b>ITOS E ANISTIA</b>              |  |
| Legislação                   |                         |                       |                                    |  |
| Municipalização de Trânsito  | Servicos mais acessados |                       |                                    |  |
| Postos e Ciretrans           |                         | VEIGULO               | MUL 74 0                           |  |
| Escola de Trânsito           | HABILI IAÇAO            | VEICULO               | MULIAS                             |  |
| Sinalização                  |                         |                       |                                    |  |
| Mudança para Padrão Mercosul |                         |                       |                                    |  |
| INFORMAÇÕES                  | Renovação de CNH        | Segunda Via de CNH    | CNH Definitiva                     |  |
| Anuários                     |                         |                       |                                    |  |
| Comunicados                  |                         |                       | 0                                  |  |
| Convênios                    | ₩                       | +                     |                                    |  |
| Editais                      | Soliticar PID           | Agendar Exame Teórico | Emitir Certidão Negativa<br>de CNH |  |
| Estatísticas                 |                         |                       |                                    |  |
| Exames Toxicolónicos         |                         |                       |                                    |  |

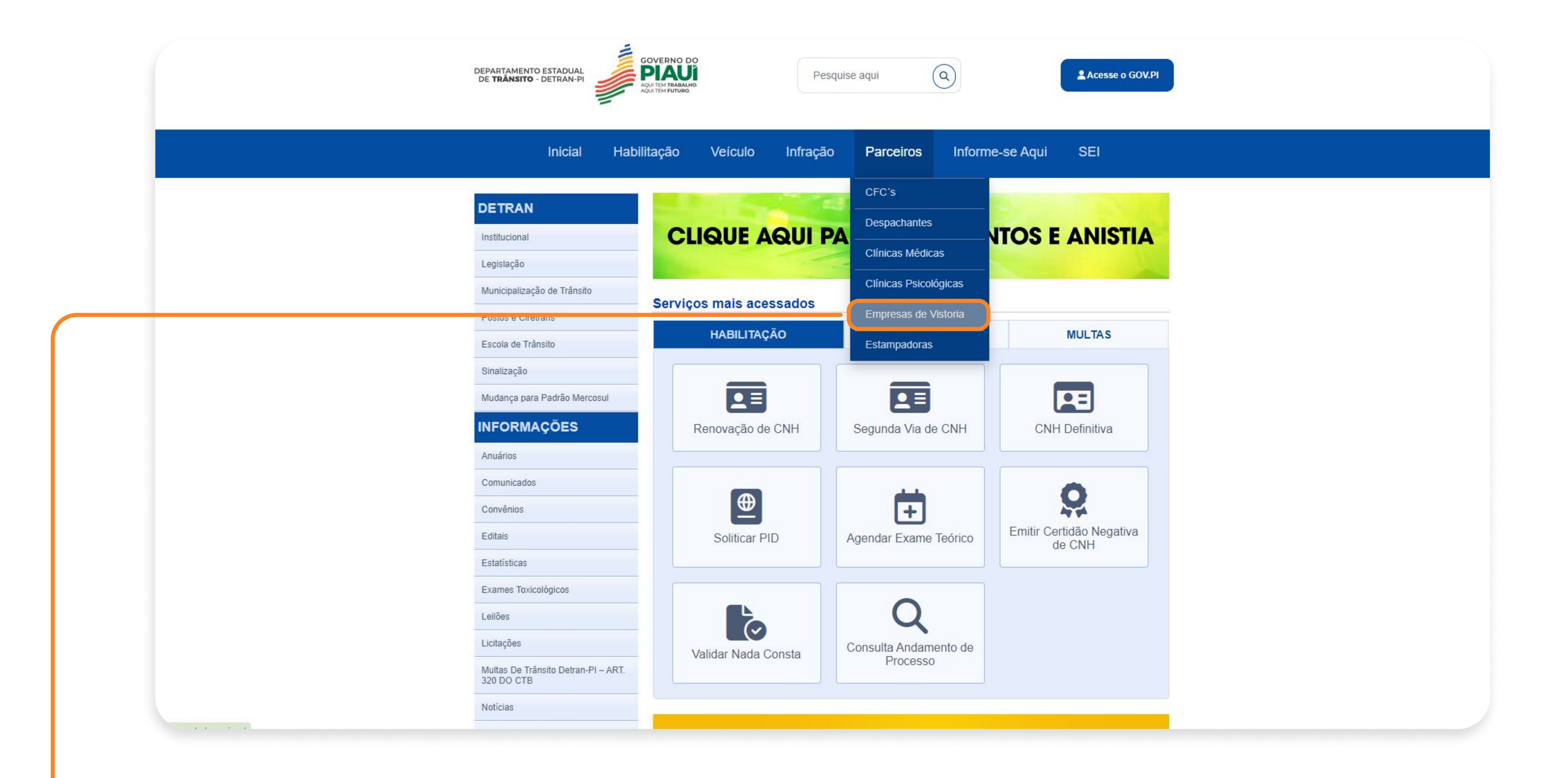

### PASSO A PASSO DA TRANSFERÊNCIA DE PROPRIEDADE DO VEÍCULO

1° PASSO | VISTORIA

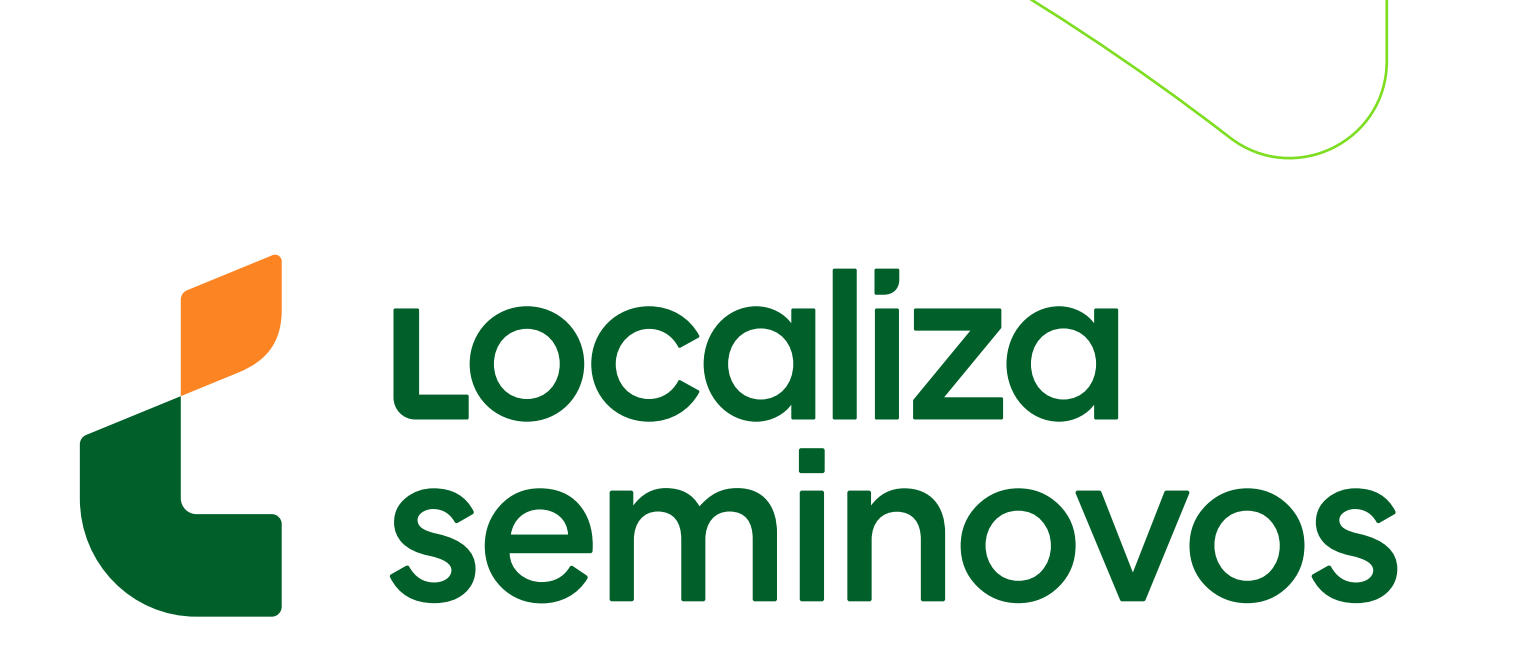

# 

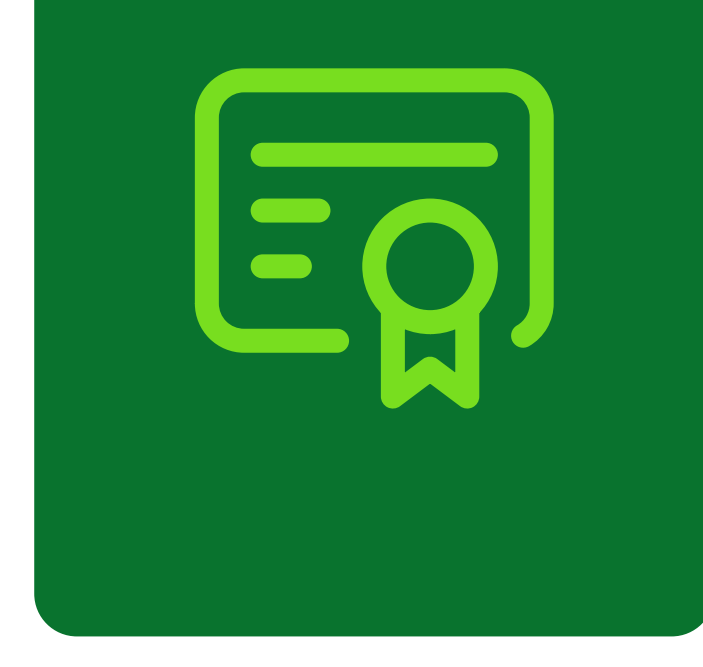

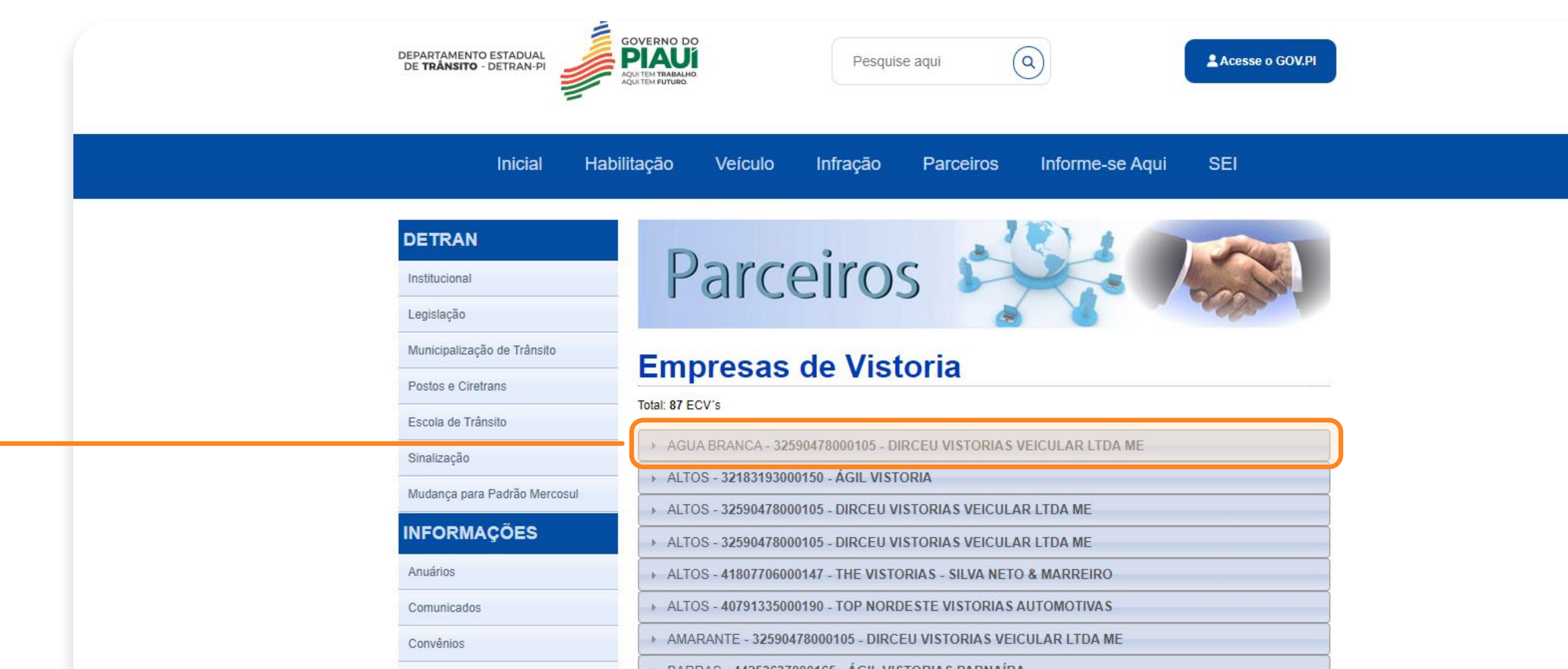

| Editais                                           | DARRAS - 44233037000103 - AGIL VISTORIAS PARNAIBA                |
|---------------------------------------------------|------------------------------------------------------------------|
| Estatísticas                                      | BARRAS - 41807706000309 - CARCHECK VISTORIA VEICULAR(PARNAIBA)   |
| Europe Train Maine                                | BARRO DURO - 32590478000105 - DIRCEU VISTORIAS VEICULAR LTDA ME  |
| Exames loxicologicos                              | BOM JESUS - 32590478000105 - DIRCEU VISTORIAS VEICULAR LTDA ME   |
| Leilões                                           | CAMPO MAIOR - 32183193000150 - ÁGIL VISTORIA                     |
| Licitações                                        | CAMPO MAIOR - 32590478000105 - DIRCEU VISTORIAS VEICULAR LTDA ME |
| Multas De Trânsito Detran-PI – ART.<br>320 DO CTB | CAMPO MAIOR - 32590478000105 - DIRCEU VISTORIAS VEICULAR LTDA ME |
|                                                   |                                                                  |

Nesta página você consegue visualizar todas as empresas de vistorias credencias.

Selecione o seu município ou a região mais próxima.

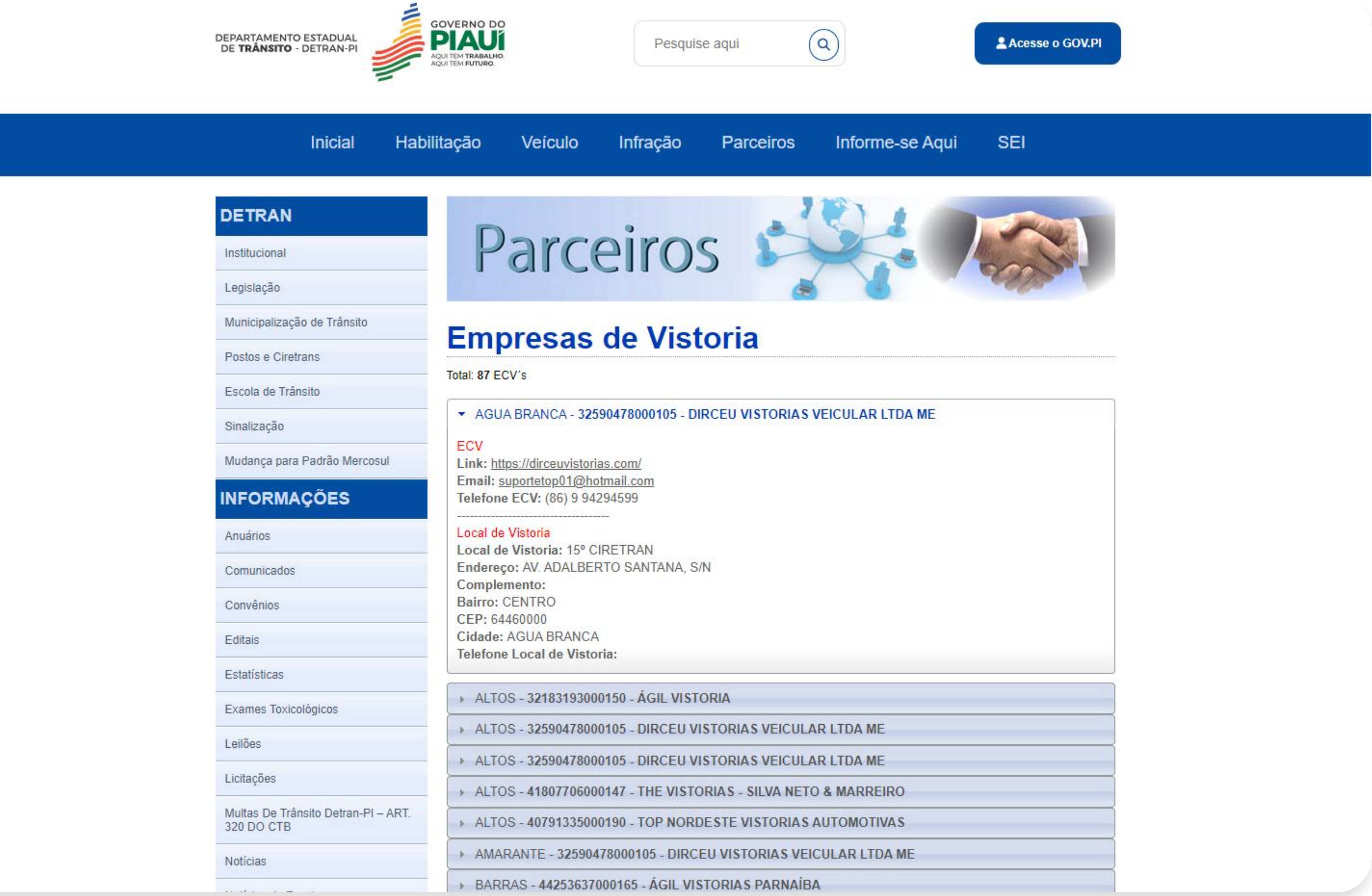

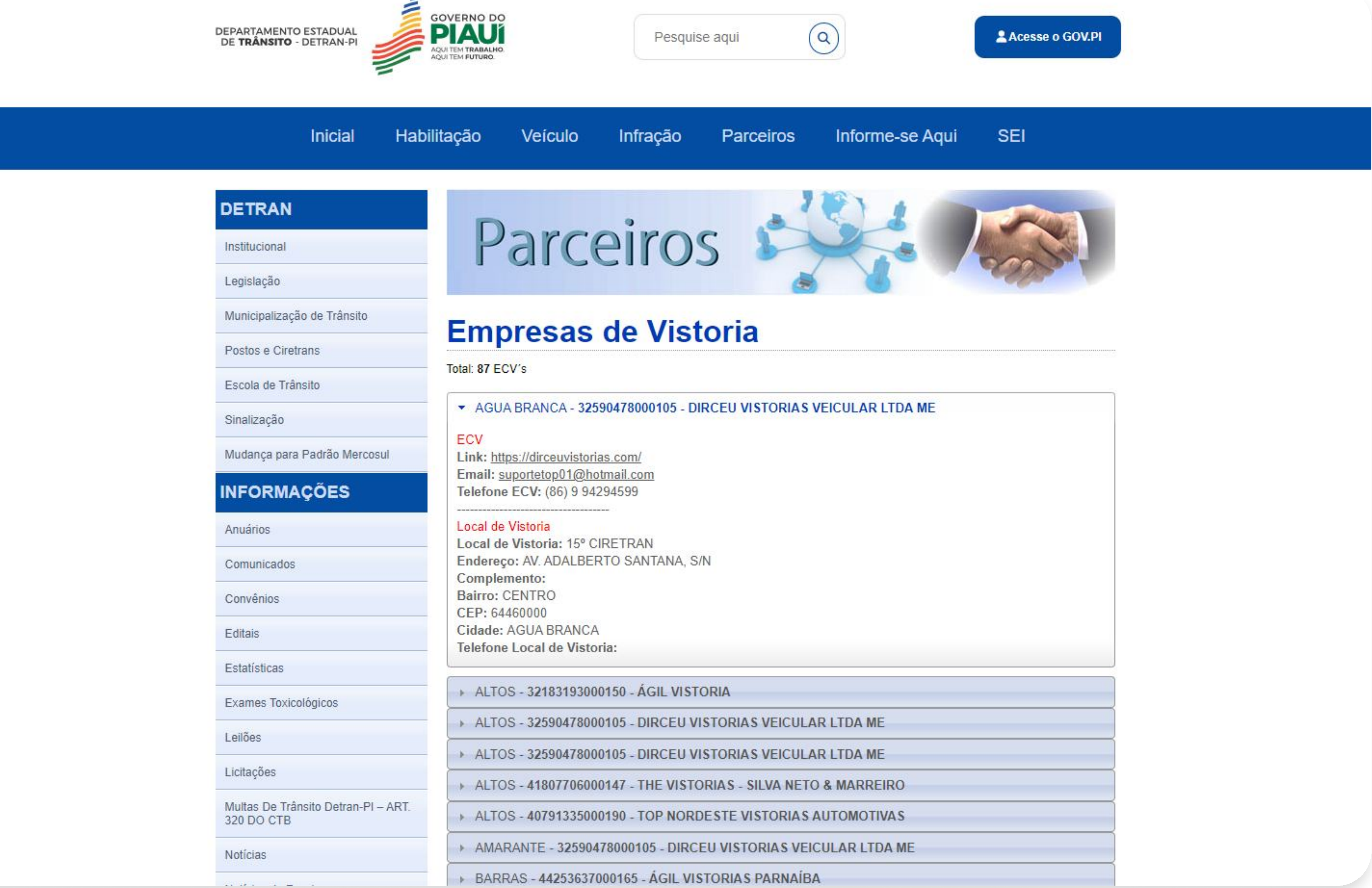

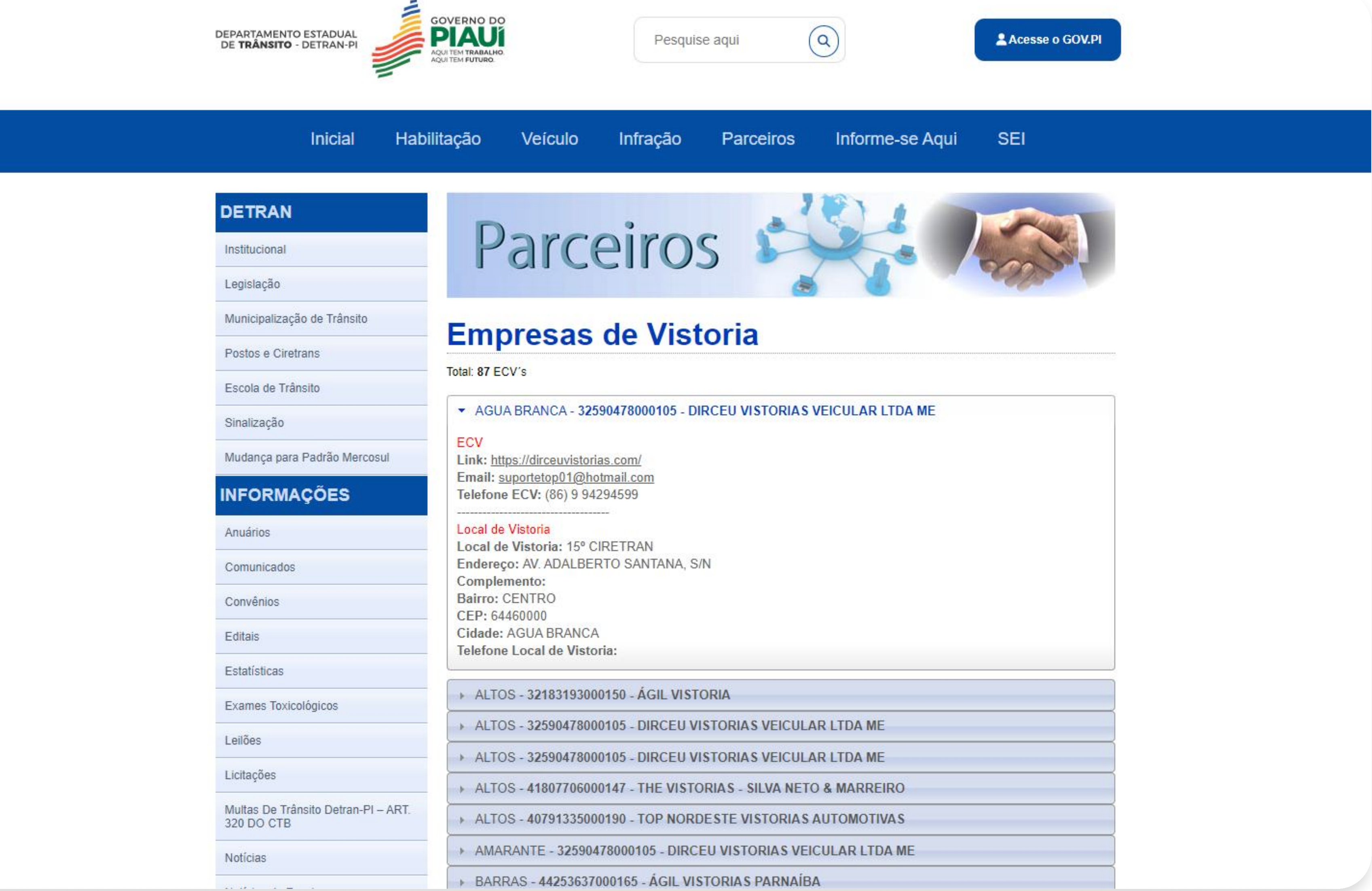

Escolha a melhor empresa para você e compareça ao local com o seu carro para que seja feita a vistoria.

Lembre-se de verificar o horário de funcionamento antes de ir.

1° PASSO | VISTORIA

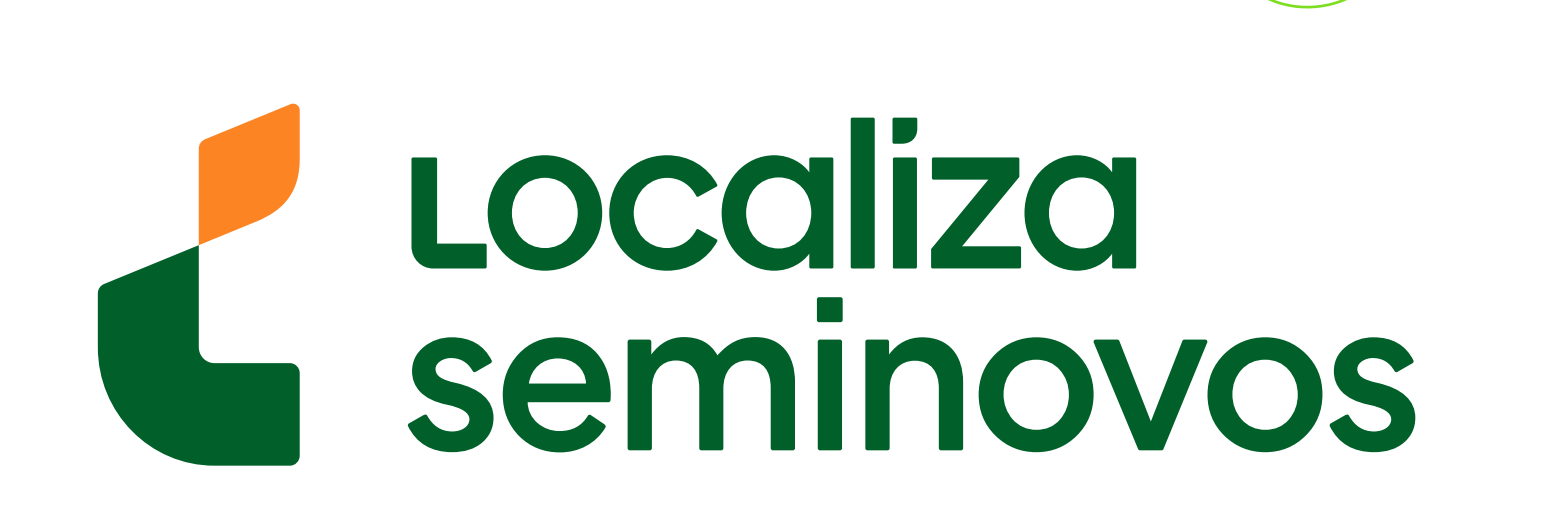

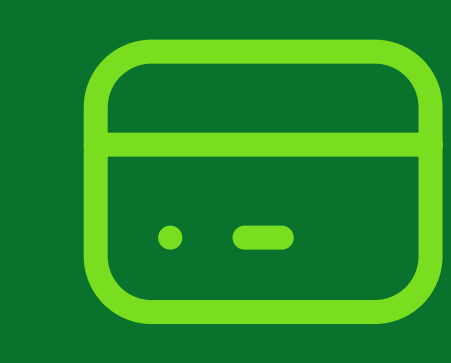

# 2° PASSO

Realize o pagamento da taxa de transferência de propriedade

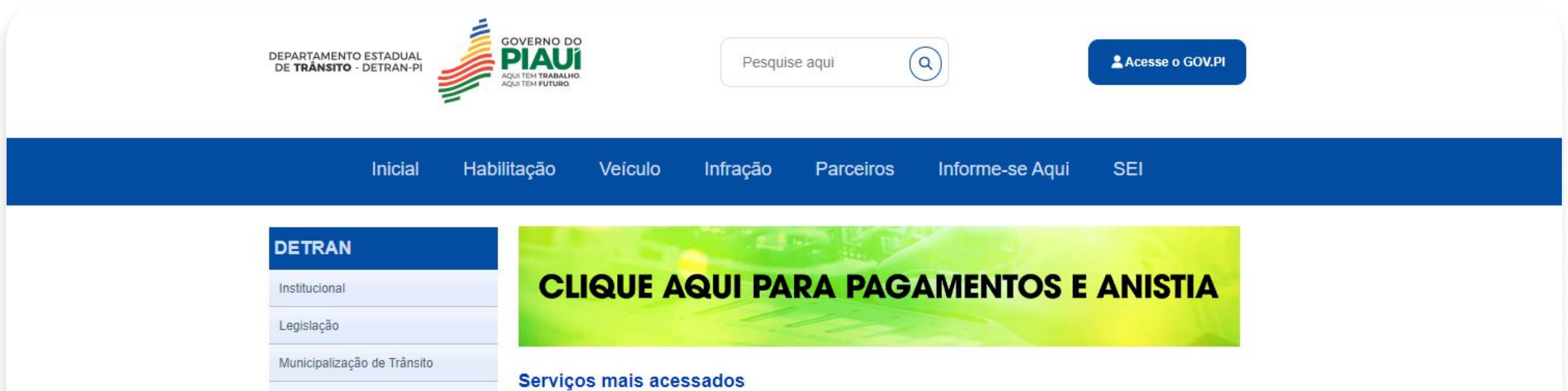

| Escola de Trânsito           | HADILITAÇÃO      | VEICULO               | MULTAS                             |
|------------------------------|------------------|-----------------------|------------------------------------|
| Sinalização                  |                  |                       |                                    |
| Mudança para Padrão Mercosul |                  |                       |                                    |
| INFORMAÇÕES                  | Renovação de CNH | Segunda Via de CNH    | CNH Definitiva                     |
| Anuários                     |                  |                       |                                    |
| Comunicados                  |                  |                       | •                                  |
| Convênios                    | <u>⊕</u>         | +                     |                                    |
| Editais                      | Soliticar PID    | Agendar Exame Teórico | Emitir Certidão Negativa<br>de CNH |
| Estatísticas                 |                  |                       |                                    |
| Exames Toxicológicos         |                  |                       |                                    |

Clique na opção "VEICULO".

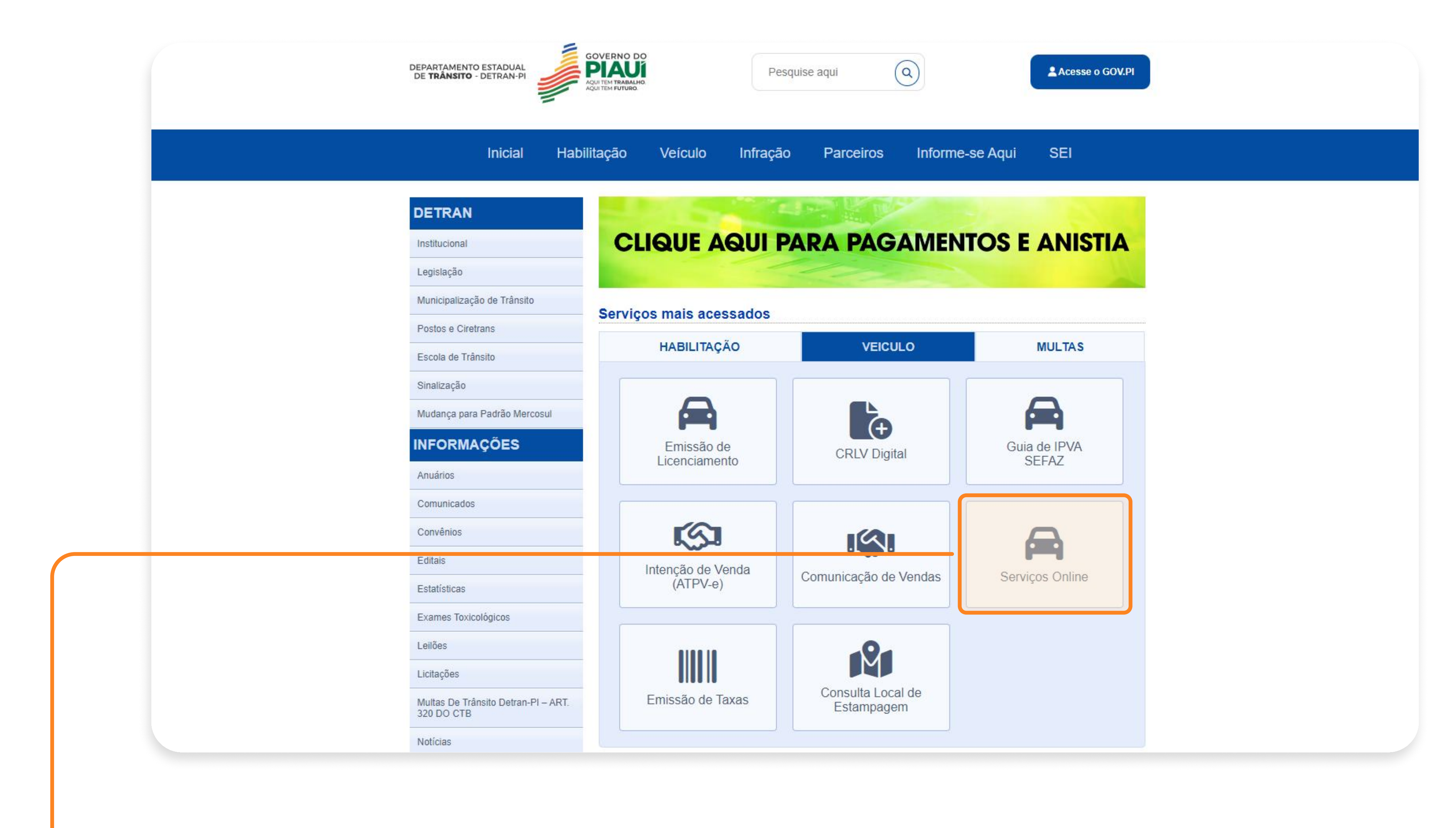

### Clique na opção "Serviços Online".

### 2° PASSO | PAGAMENTO DA TAXA DE TRANSFERÊNCIA

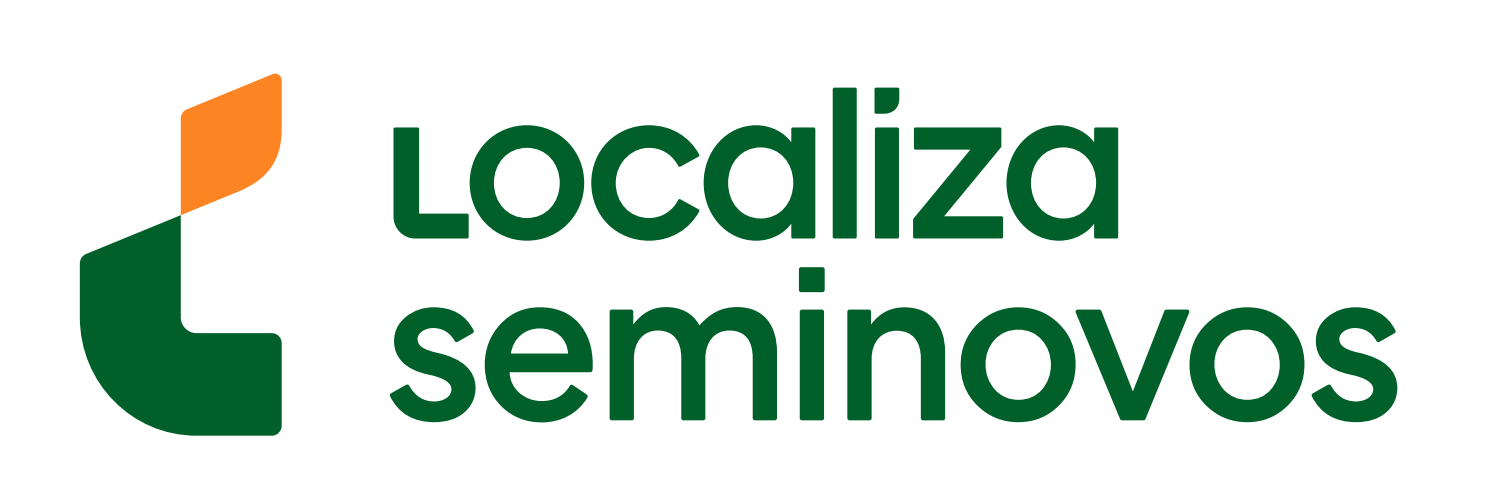

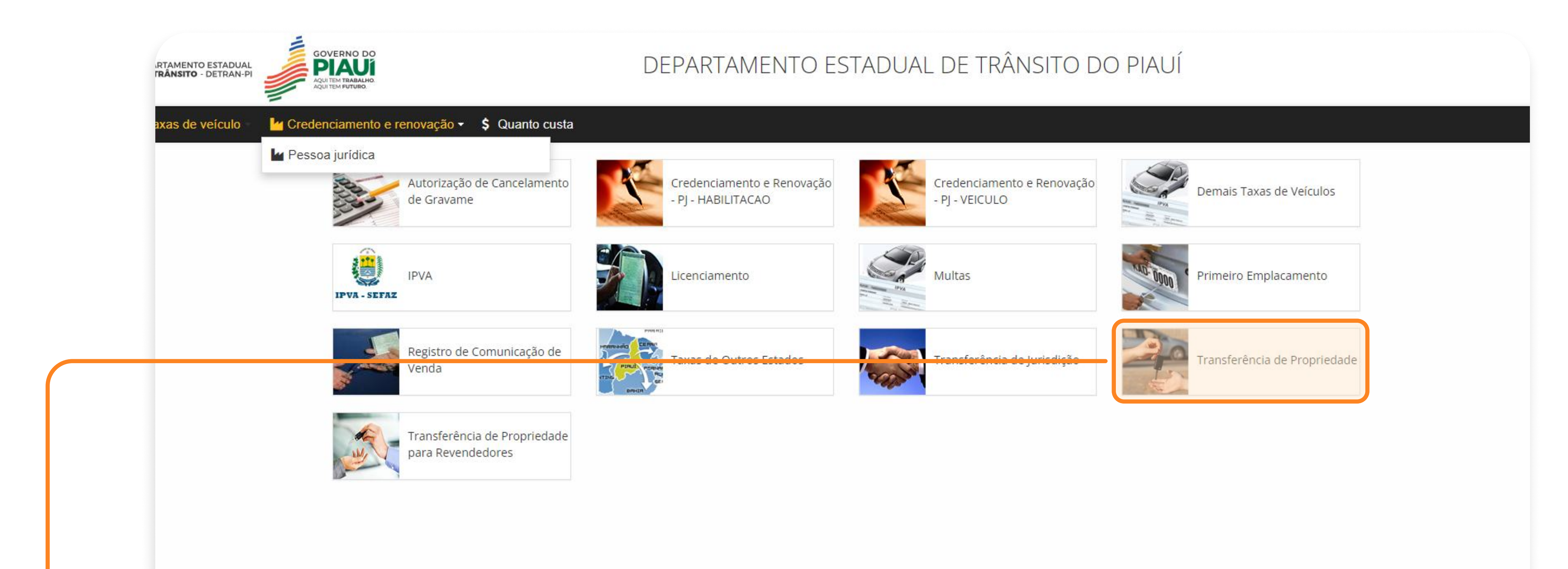

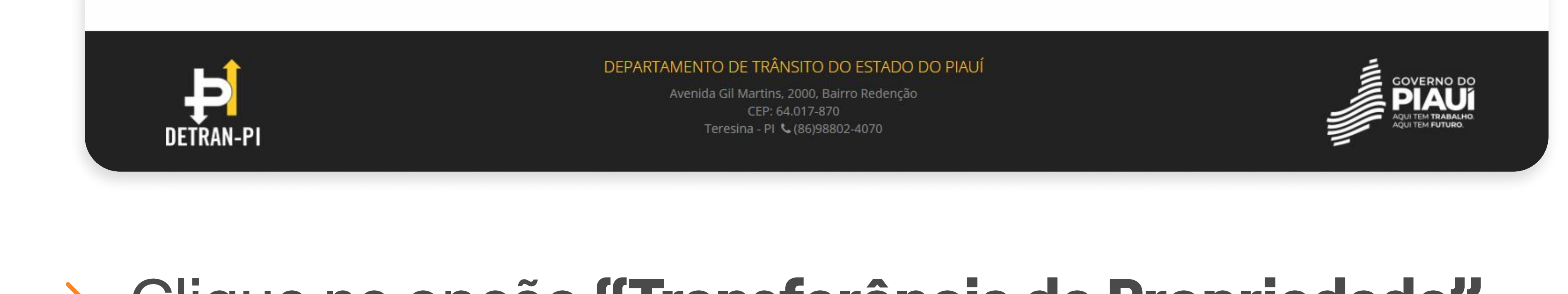

## Olique na opção "Transferência de Propriedade".

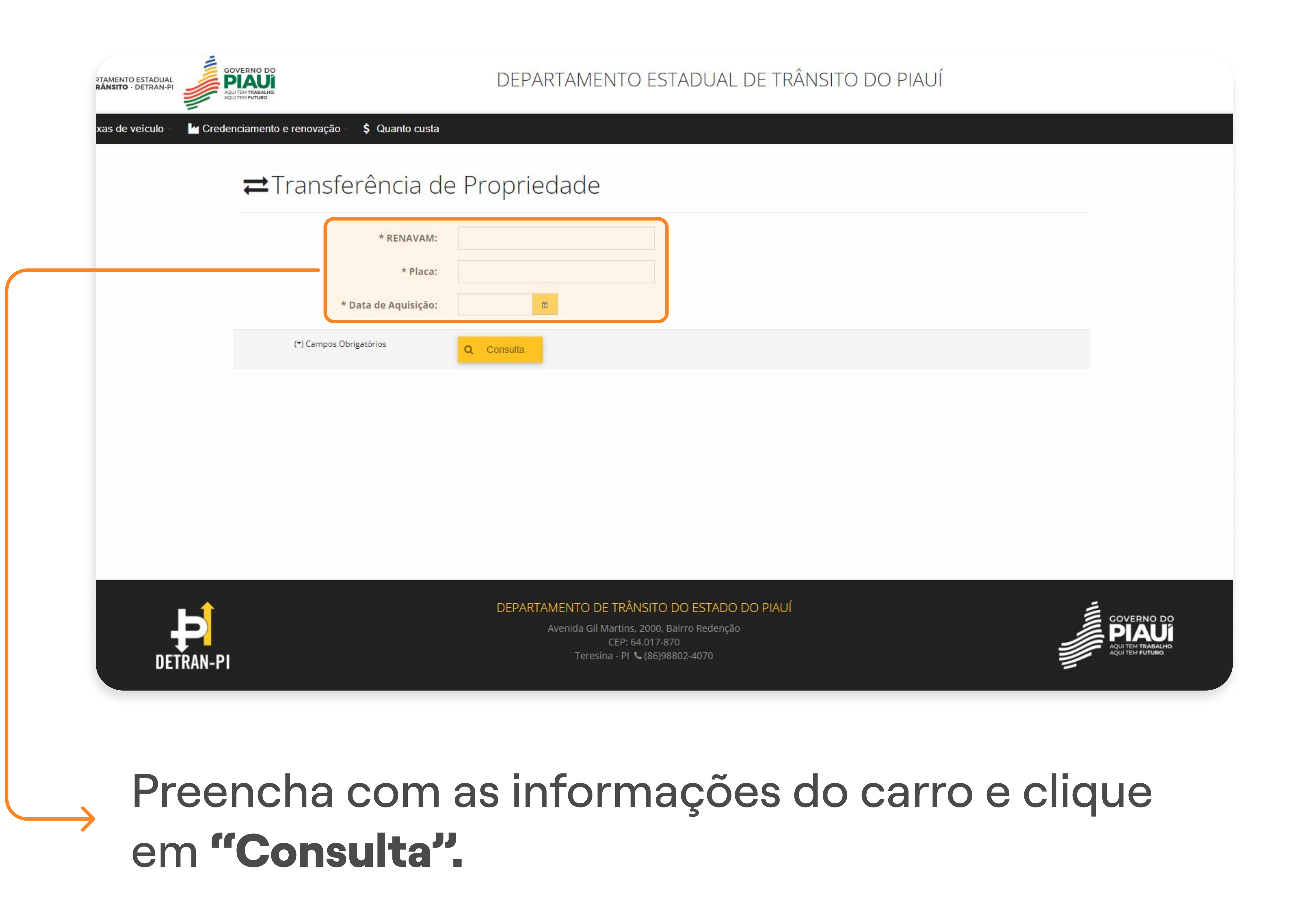

•

### 2° PASSO | PAGAMENTO DA TAXA DE TRANSFERÊNCIA

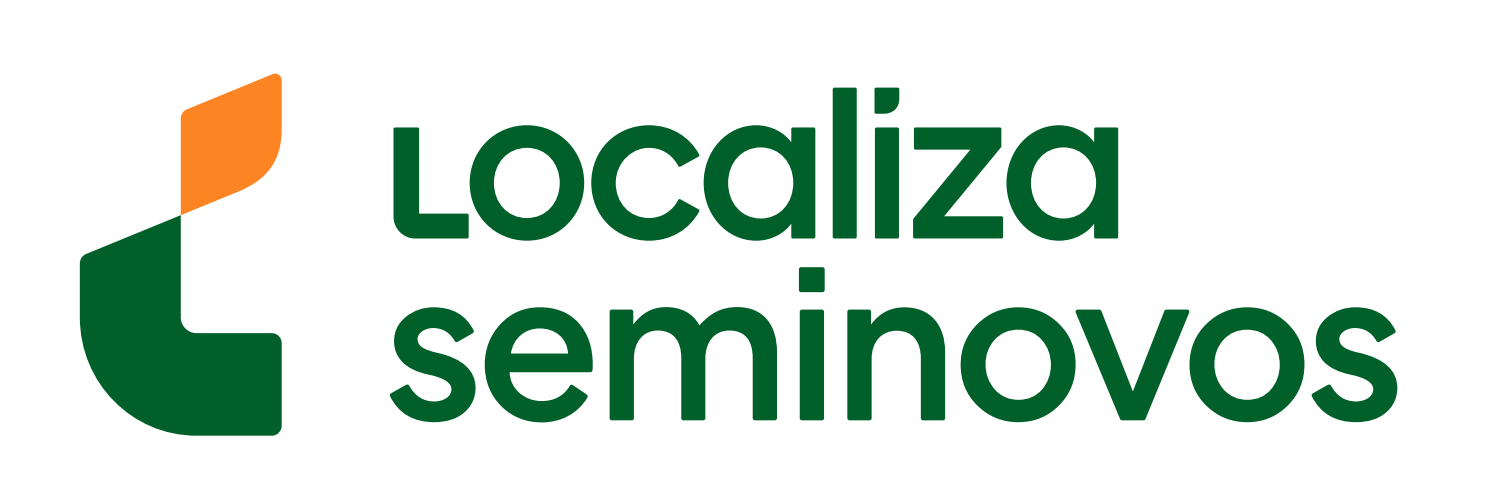

### GOVERNO DO PIAUÍ DEPARTAMENTO ESTADUAL DE TRÂNSITO DO PIAUÍ MENTO ESTADUAL Credenciamento e renovação \$ Quanto custa s de veículo ➡Transferência de Propriedade **RENAVAM:** Placa: Novo Data de Aquisição: Taxas DETRAN Emitir Descrição Vencimento Valor (R\$) PIX Opções 207,92 1 Transferência de propriedade 31/12/2024 Total 🔒 Emitir Boleto

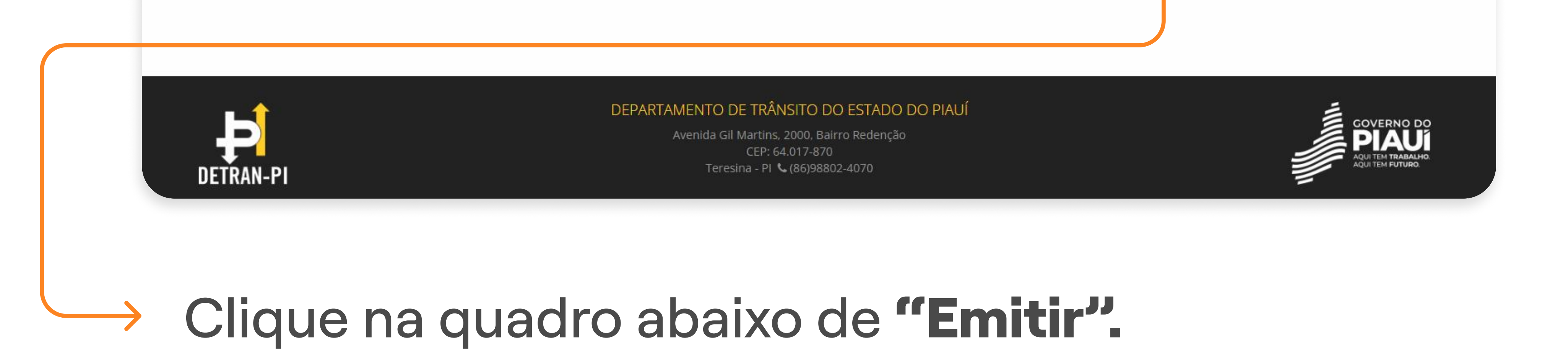

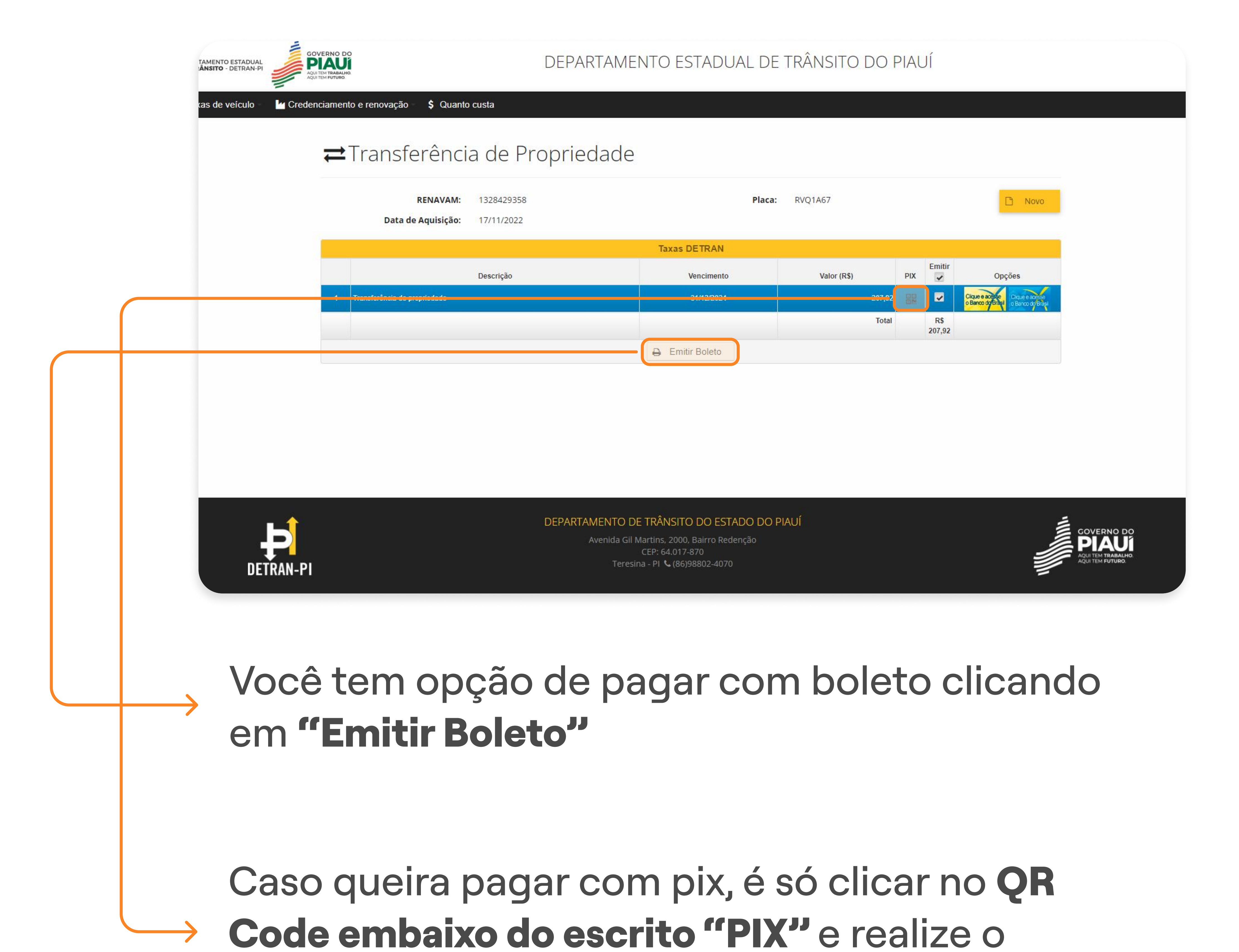

pagamento no seu banco de preferência.

### 2° PASSO | PAGAMENTO DA TAXA DE TRANSFERÊNCIA

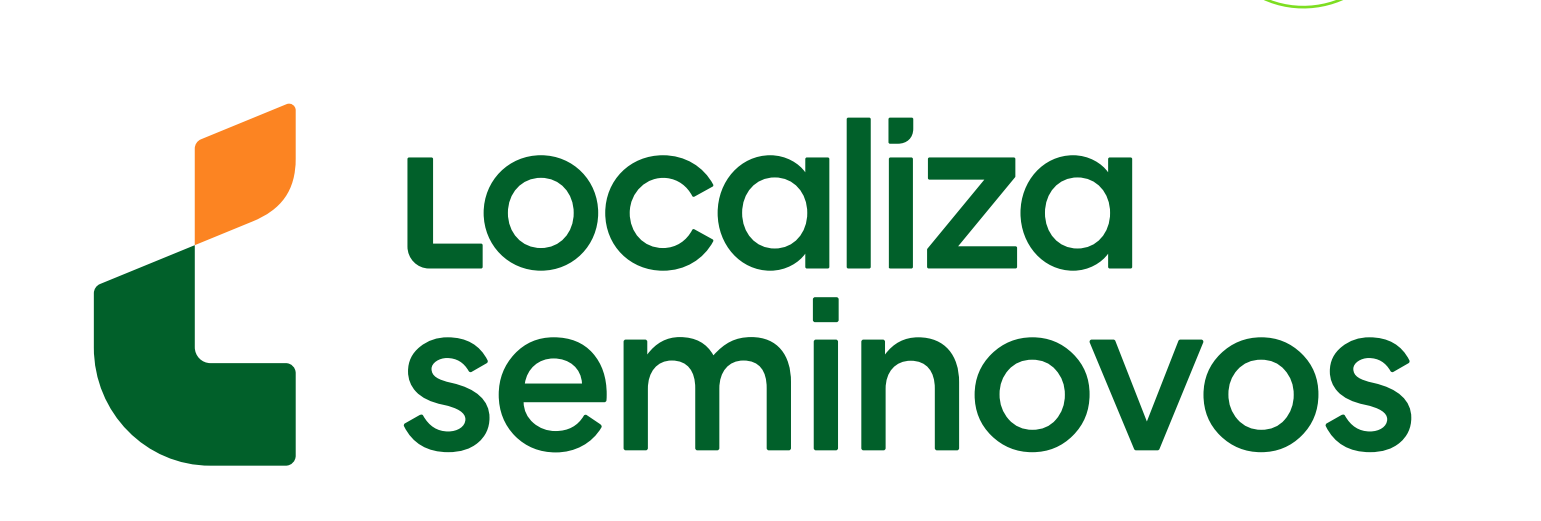

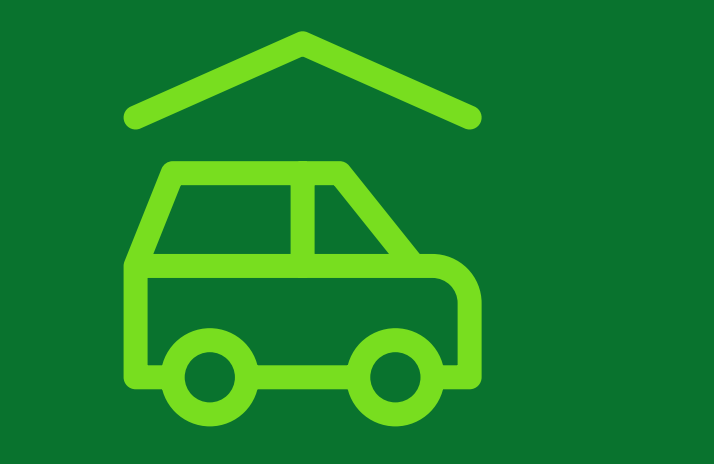

# 3° PASSO

Finalize o processo de transferência indo até o DETRAN com todos os documentos

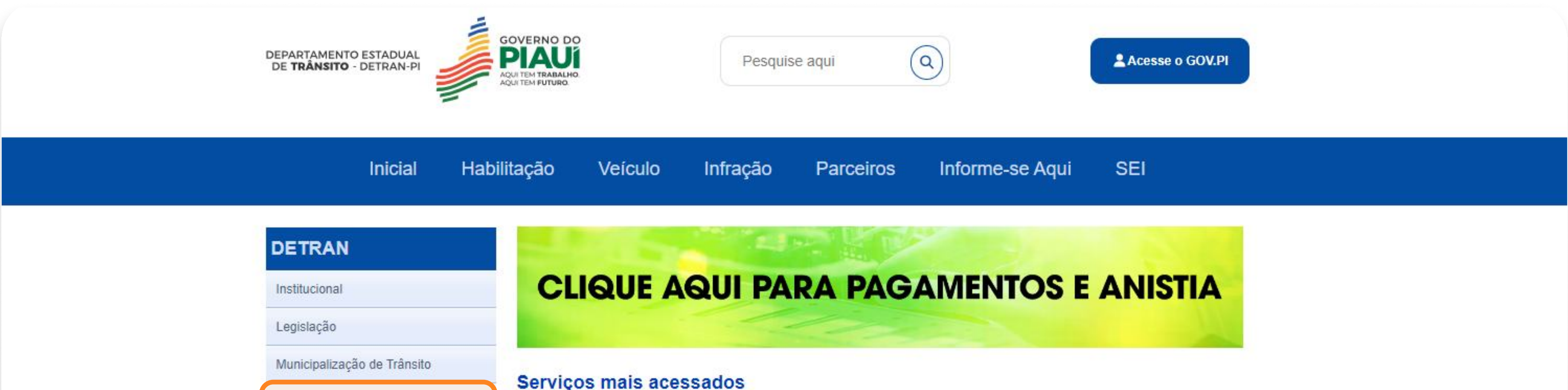

| Escola de Trânsito           |                  |                       |                                    |
|------------------------------|------------------|-----------------------|------------------------------------|
| Sirialização                 |                  |                       |                                    |
| Mudança para Padrão Mercosul |                  |                       |                                    |
| INFORMAÇÕES                  | Renovação de CNH | Segunda Via de CNH    | CNH Definitiva                     |
| Anuários                     |                  |                       |                                    |
| Comunicados                  |                  |                       | 0                                  |
| Convênios                    |                  | +                     |                                    |
| Editais                      | Soliticar PID    | Agendar Exame Teórico | Emitir Certidão Negativa<br>de CNH |
| Estatísticas                 |                  |                       |                                    |
| Exames Toxicológicos         |                  |                       |                                    |

### Clique na opção "Postos e Ciretrans".

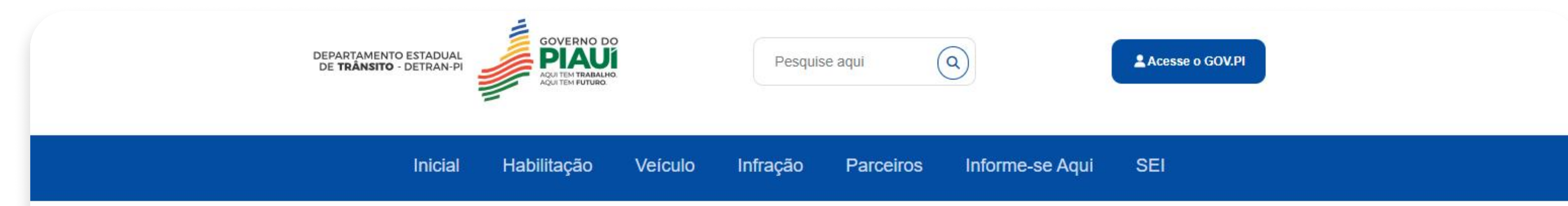

| DETRAN                            |                                   |
|-----------------------------------|-----------------------------------|
| Institucional                     | Postos e Ciretrans                |
| Legislação                        |                                   |
| Municipalização de Trânsito       | Destas - Cinstness                |
| Postos e Ciretrans                | Postos e Ciretrans                |
| Escola de Trânsito                | DETRAN SEDE                       |
| Sinalização                       | ESCOLA PIAUIENSE DE TRANSITO      |
| Mudanca para Padrão Mercosul      | POSTO TANCREDO NEVES              |
| Mudança para r aurao Mercosur     | POSTO TERRA QUERIDA               |
| INFORMAÇÕES                       | RIO POTY SHOPPING                 |
| Anuários                          | > 1ª CIRETRAN PARNAIBA            |
| Comunicados                       | > 2ª CIRETRAN CAMPO MAIOR         |
| Convênios                         | → 3ª CIRETRAN FLORIANO            |
| Editais                           | ► 4ª CIRETRAN PICOS               |
| Estatísticas                      | ► 5ª CIRETRAN PIRIPIRI            |
| Exames Toxicológicos              | ► 6ª CIRETRAN VALENCA             |
| L aliãos                          | → 7ª CIRETRAN OEIRAS              |
| Leildes                           | ► 8ª CIRETRAN SAO RAIMUNDO NONATO |
| Licitações                        | ▶ 9ª CIRETRAN BOM JESUS           |
| Multas De Trânsito Detran-PI – AR |                                   |

### Clique na opção "DETRAN SEDE".

### 3° PASSO | DETRAN

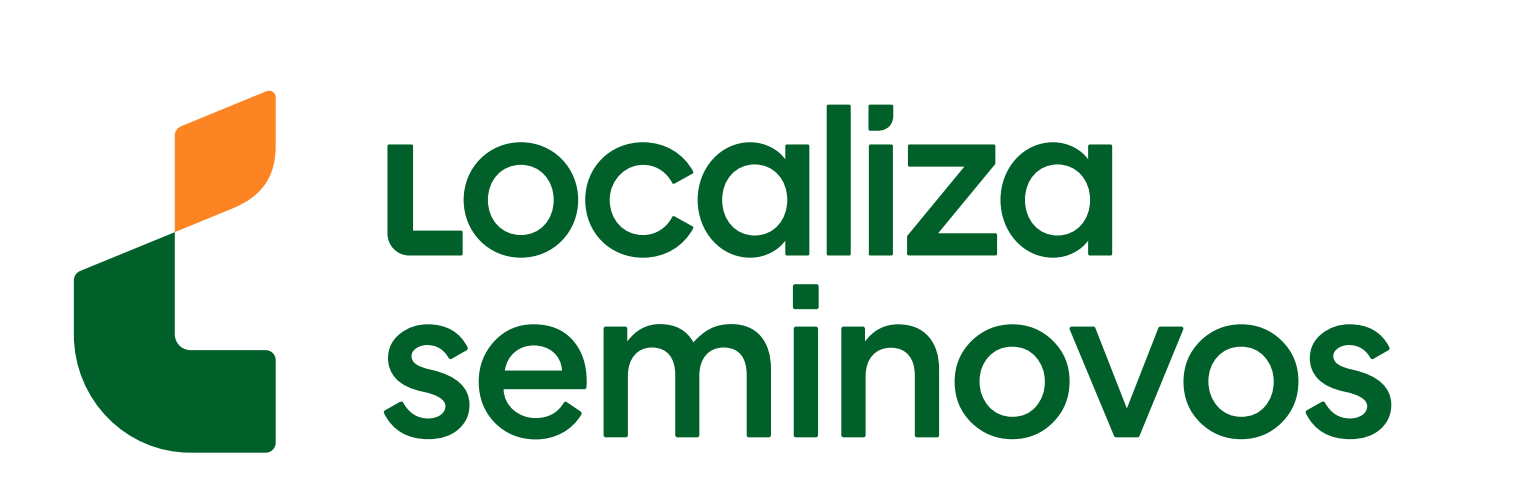

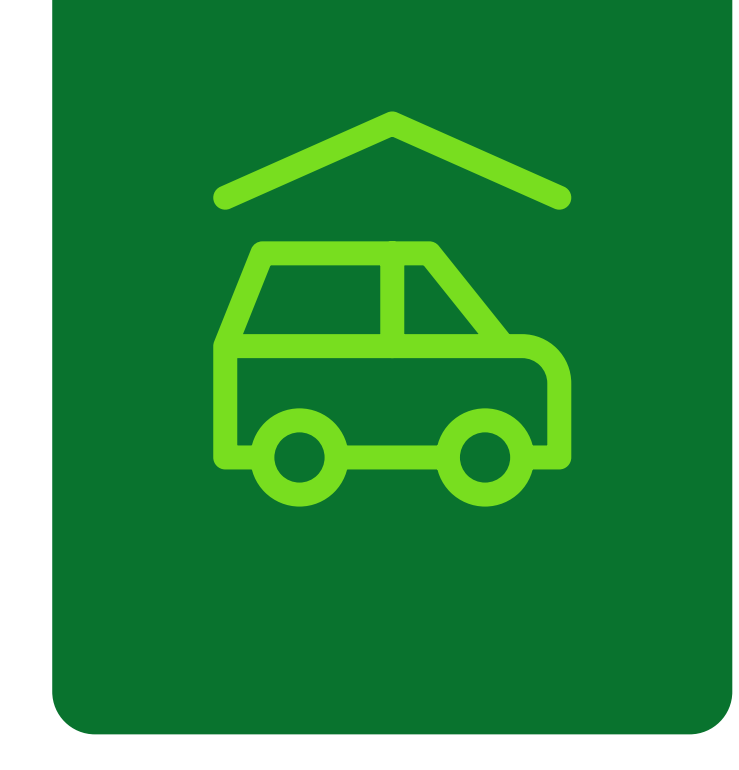

| DEPARTAMENTO ESTADUAL<br>DE <b>TRÂNSITO</b> - DETRAN-PI                                    | Pesquise aqui Q                                                                                                    |
|--------------------------------------------------------------------------------------------|----------------------------------------------------------------------------------------------------|
| Inicial                                                                                    | Habilitação Veículo Infração Parceiros Informe-se Aqui SEI                                                                                                    |
| DETRAN<br>Institucional<br>Legislação<br>Municipalização de Trânsito<br>Postos e Ciretrans | Postos e Ciretrans                                                                                                    |
| Escola de Trânsito<br>Sinalização<br>Mudança para Padrão Mercos                            | <ul> <li>DETRAN SEDE             </li> <li>Endereço: AV. GIL MARTINS, 2000. BAIRRO REDENCAO             </li> <li>Diretor: LUANA MARIA MACHADO BARRADAS             </li> <li>Telefone(s): 86988024070             </li> <li>Horário de Funcionamento: 07h30 às 13h30         </li> </ul> |
| INFORMAÇÕES<br>Anuários                                                                    | ESCOLA PIAUIENSE DE TRANSITO     POSTO TANCREDO NEVES                                                                                                    |
| Comunicados<br>Convênios                                                                   | POSTO TERRA QUERIDA     RIO POTY SHOPPING                                                                                                    |
| Editais                                                                                    | > 1* CIRETRAN PARNAIBA                                                                                                    |

| Exames Toxicológicos                              | > 4ª CIRETRAN PICOS               |
|---------------------------------------------------|-----------------------------------|
| Leiloes                                           | ► 5ª CIRETRAN PIRIPIRI            |
| Licitações                                        | > 6ª CIRETRAN VALENCA             |
| Multas De Trânsito Detran-PI – ART.<br>320 DO CTB | ► 7° CIRETRAN OEIRAS              |
| Notícias                                          | ▶ 8ª CIRETRAN SAO RAIMUNDO NONATO |

Aqui você confere o endereço, telefone e horário de funcionamento.

## Compareça ao endereço e lembre-se de levar as seguintes documentação:

- C.R.V (DUT) preenchida, assinada com reconhecimento de firma do Vendedor e
  - Comprador;
- C.R.L.V (cópia) atual;
- CNH (original e cópia)
- Carteira de identidade (original e cópia);
- C.P.F ou C.N.P.J (original e cópia);
- Laudo de vistoria emitido pelas Empresas Credenciadas de Vistorias (ECV's);
- Nota fiscal, se o vendedor for pessoa jurídica;
- Contrato social (cópia) se for pessoa jurídica;
- Contrato de financiamento se for o caso;
- Comprovante de endereço (original e cópia);

### **3° PASSO |** DETRAN

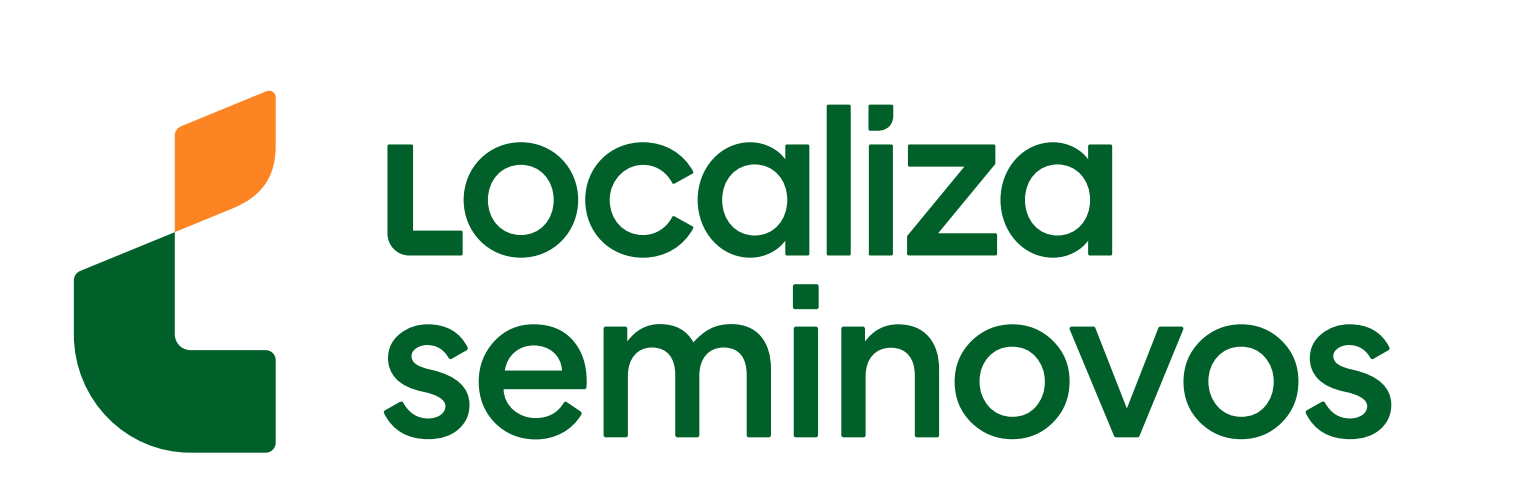

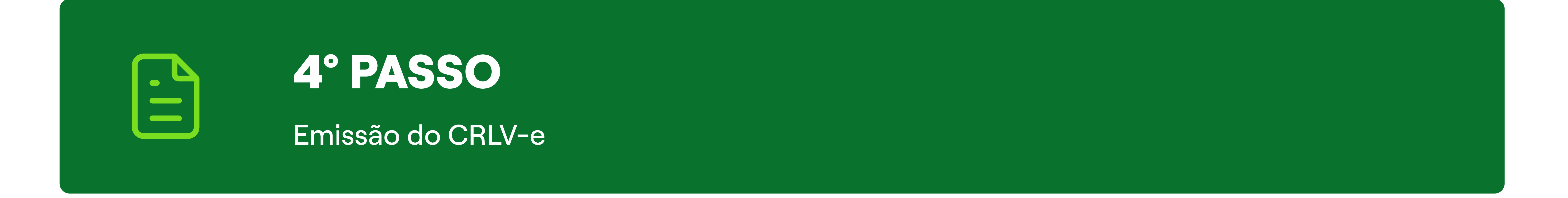

# Seguindo esses passos, após ir ao DETRAN **você terá o documento do carro em seu nome.**

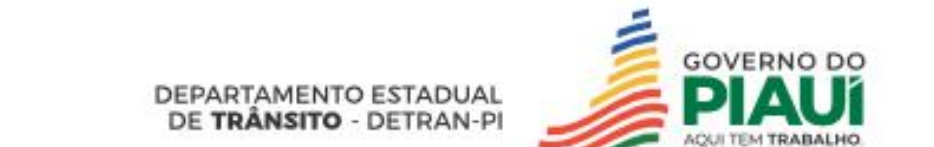

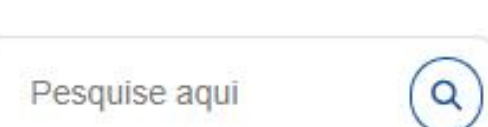

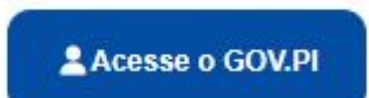

| DETRAN                       |                         |                    |                          |  |
|------------------------------|-------------------------|--------------------|--------------------------|--|
| Institucional                | CLIQUE AQUI             | PARA PAGAMEN       | NTOS E ANISTIA           |  |
| Legislação                   |                         |                    |                          |  |
| Municipalização de Trânsito  | Servicos mais acessados |                    |                          |  |
| Postos e Ciretrans           | Serviços mais acessados |                    |                          |  |
| Escola de Trânsito           | HADILITAÇÃO             | VEICULO            | MULTAS                   |  |
| Sinalização                  |                         |                    |                          |  |
| Mudança para Padrão Mercosul | <b>1</b>                |                    |                          |  |
| INFORMAÇÕES                  | Renovação de CNH        | Segunda Via de CNH | CNH Definitiva           |  |
| Anuários                     |                         |                    |                          |  |
| Comunicados                  |                         |                    |                          |  |
| Convênios                    | <u>⊕</u>                | +                  |                          |  |
| F start.                     |                         |                    | Emitir Certidão Negativa |  |

Clique na opção "VEICULO".

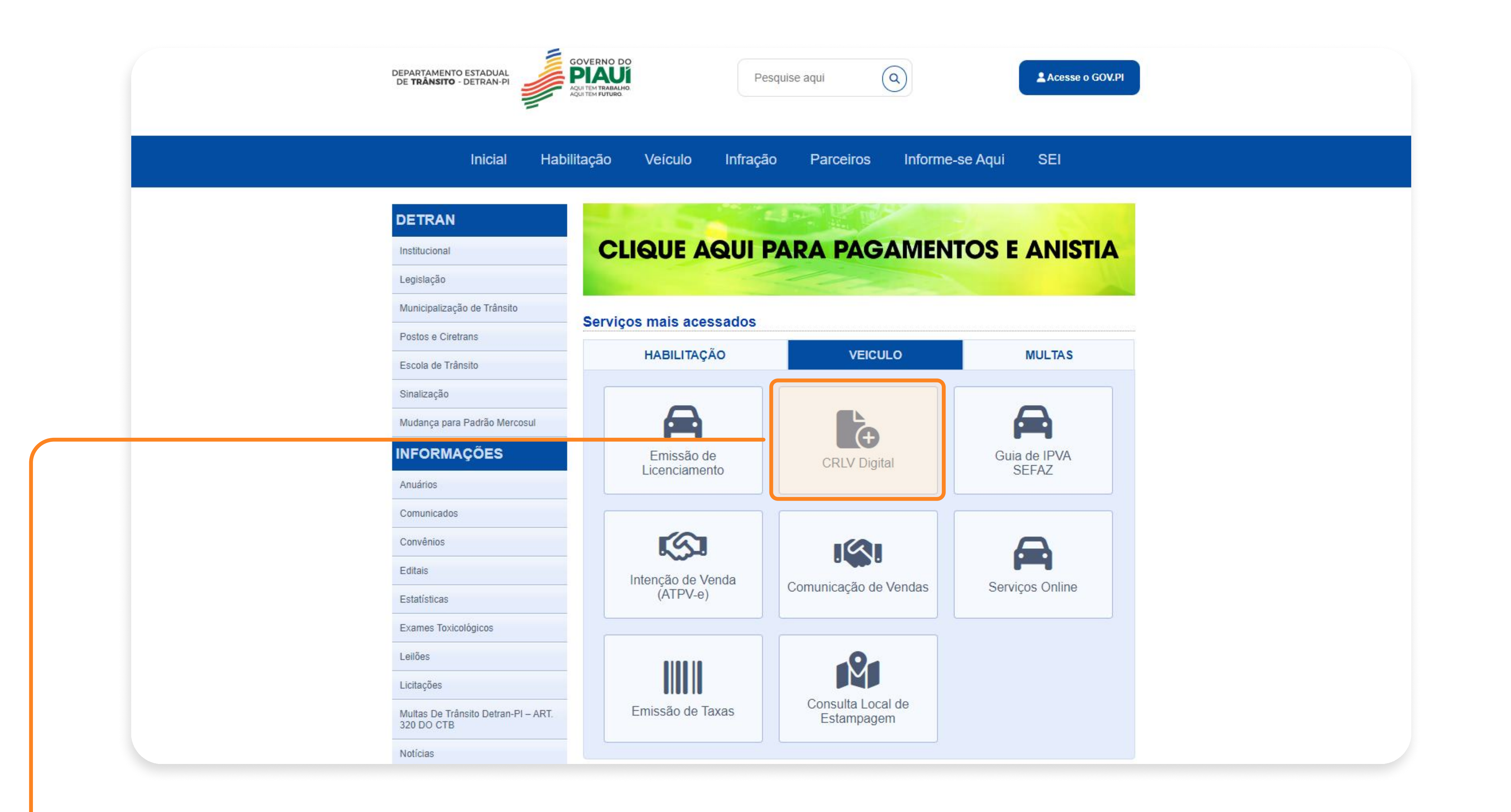

### PASSO A PASSO DA TRANSFERÊNCIA DE PROPRIEDADE DO VEÍCULO

4° PASSO | CRLV-E

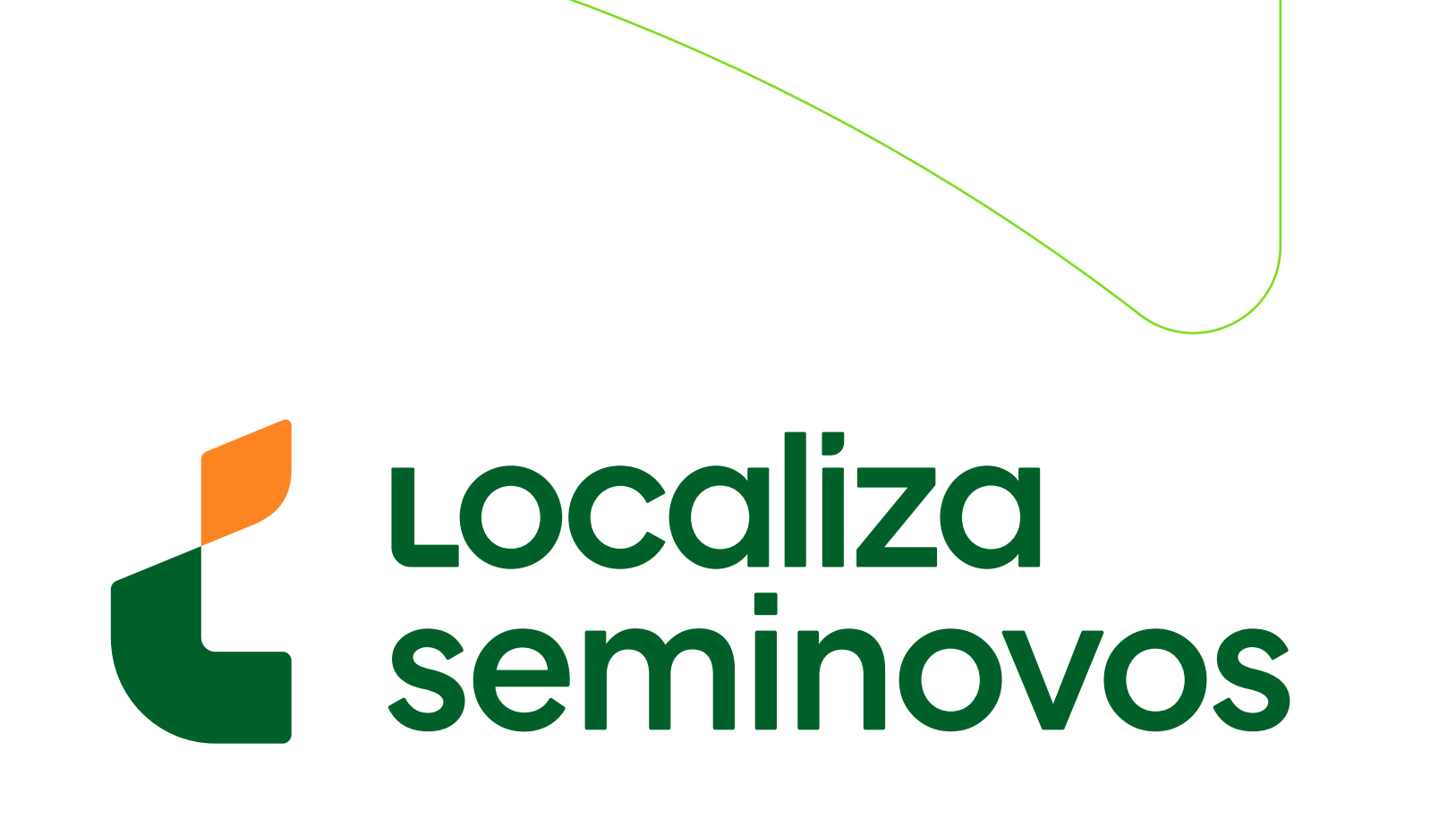

# Olique na opção "CRLV Digital".

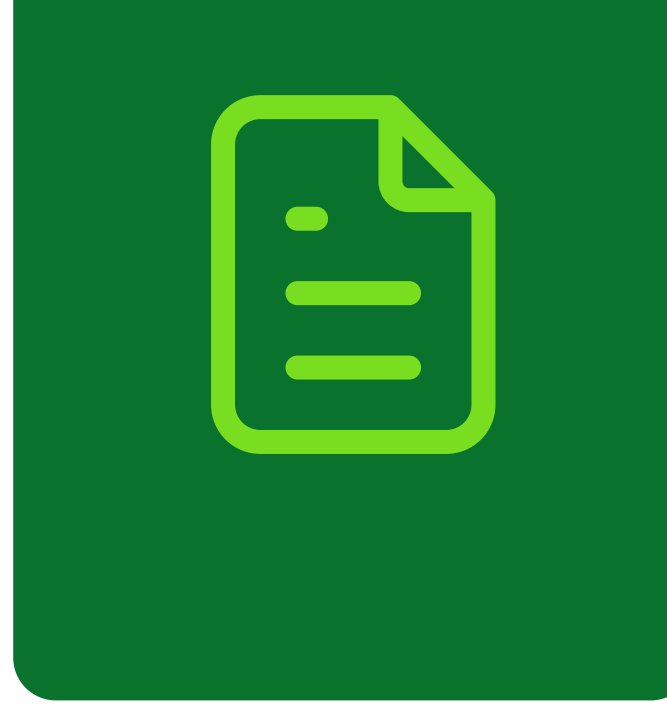

| DEPARTAMENTO ESTADUAL<br>DE <b>TRÂNSITO</b> - DETRAN-PI | GOVERNO DO<br>PIAUÍ<br>AQUITEM TRABALHO.<br>AQUITEM FUTURO | Pesquis         | e aqui    | Q               | Acesse o GOV.PI |
|---------------------------------------------------------|------------------------------------------------------------|-----------------|-----------|-----------------|-----------------|
| Inicial                                                 | Habilitação Ve                                             | eículo Infração | Parceiros | Informe-se Aqui | SEI             |
|                                                         | RLV Digita                                                 |                 |           |                 |                 |
|                                                         | * Placa:                                                   |                 |           |                 |                 |
|                                                         | * RENAVAM:                                                 |                 |           |                 |                 |
|                                                         | * CRV (DUT-Recibo):<br>* Exercício:                        | 2024            | ~         | Onde encontrar? |                 |
|                                                         |                                                            | h9hjU           | C         |                 |                 |
|                                                         |                                                            |                 |           |                 |                 |

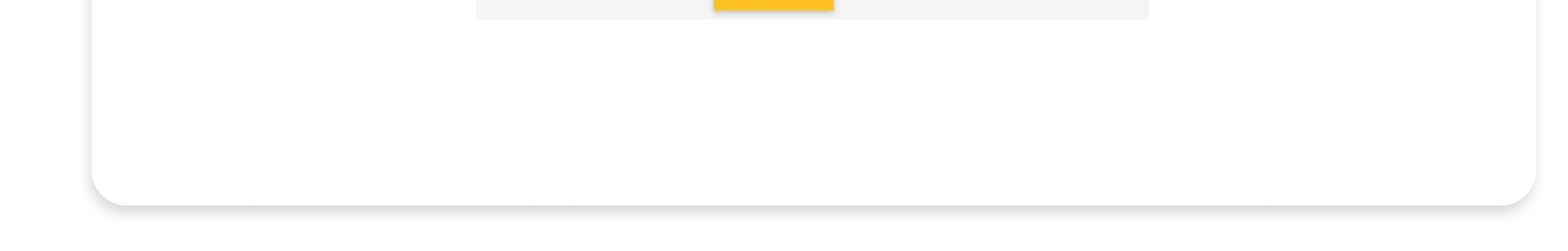

Preencha as informações do carro e clique na opção "Consultar" e você verá o documento.

| REPUBL<br>MINISTÉRIO D<br>DEPARTAMEN | ICA FEDERATI<br>A INFRAESTRUTURA<br>TO NACIONAL DE TRÂN | VA DO BRASIL<br>SITO - DENATRAN |                                   |            |              | govb           |
|--------------------------------------|---------------------------------------------------------|---------------------------------|-----------------------------------|------------|--------------|----------------|
| DETRAN- SP<br>CERTIFICADO DE RE      | GISTRO E LICENCIAM                                      | ENTO DE VEÍCULO - ELETRÔNICO    | CATEGORIA<br>PARTICULAR           |            | CAPACIDADE   |                |
| CÓDIGO RENAVAM                       | 0                                                       |                                 | POTÊNCIA/CILINDRADA<br>102CV/1400 |            | PESO BRUTO T | OTAL           |
| PLACA                                | EXERCÍCIO<br>2020                                       |                                 | MOTOR<br>XXX000000                | СМТ<br>2.1 | EIXOS        | LOTAÇÃO<br>05P |
| ANO FABRICAÇÃO<br>2012               | ANO MODELO<br>2012                                      |                                 | CARROCERIA<br>NãO APLICAVEL       |            |              |                |
| NÚMERO DO CRV                        | 00                                                      |                                 | NOME<br>LEANDRO DA SILV           | 'A         |              |                |

| CÓDIGO DE SEGURANÇA DO C         |                  |                                   |                        | CPF/C                  | <sup>NPJ</sup> .000.000–00                    |
|----------------------------------|------------------|-----------------------------------|------------------------|------------------------|-----------------------------------------------|
| MARCA / MODELO / VERSÃO          | ***              | LOCAL<br>SAO PAULO                | O SP                   |                        | DATA<br>31/07/2020                            |
| I/XXXXXXXX XXX                   | XXX XX           |                                   |                        |                        |                                               |
| ESPÉCIE / TIPO<br>PASSAGEIRO AUT | COMOVEL          | DADOS DO SEGU                     | IRO DPVAT              | DIGITALMENTE PELO DETR | 00150316161                                   |
| PLACA ANTERIOR / UF              | CHASSI           | CAT. TARIF                        | DATA DE                |                        | MENTO<br>DTA ÚNICA 🗌 PARCELADO                |
| ******/**                        | 0xxxx00x0x000000 | REPASSE OBRIGAT                   | ÓRIO AO                | CUSTO DO               | CUSTO EFETIVO                                 |
| OR PREDOMINANTE                  | COMBUSTÍVEL      | *                                 | DE SAUDE (R\$)         | *                      | *                                             |
| RETA                             | ALCOOL/GASOLINA  | REPASSE OBRIGAT<br>DEPARTAMENTO N | ÓRIO AO<br>IACIONAL DE | VALOR DO IOF (R\$)     | VALOR TOTAL A SER PAGE<br>PELO SEGURADO (R\$) |
|                                  |                  | *                                 |                        | *                      | *                                             |
| BSERVAÇÕES DO VEÍCULO            | 0                | INFORMAÇÕES D                     | OO SEGURO DPV          | /AT                    |                                               |
|                                  |                  |                                   |                        |                        |                                               |
|                                  |                  |                                   |                        |                        |                                               |

O documento será parecido com este ao lado e ele estará disponível para **download e impressão.** 

### PASSO A PASSO DA TRANSFERÊNCIA DE PROPRIEDADE DO VEÍCULO

4° PASSO | CRLV-E

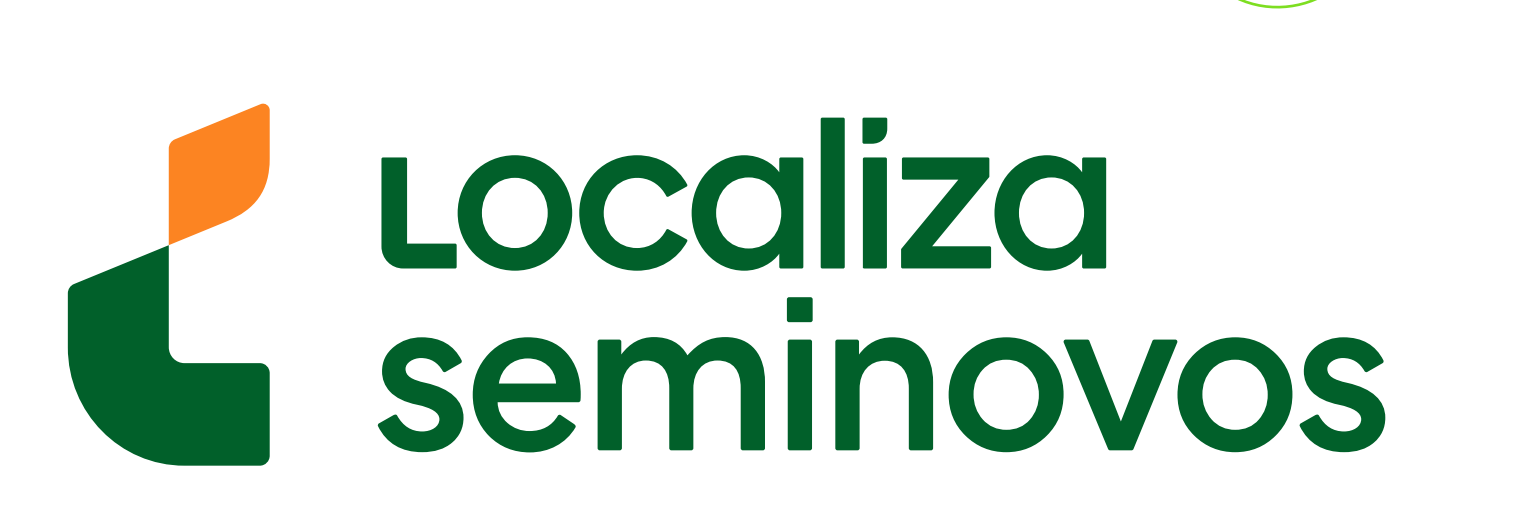

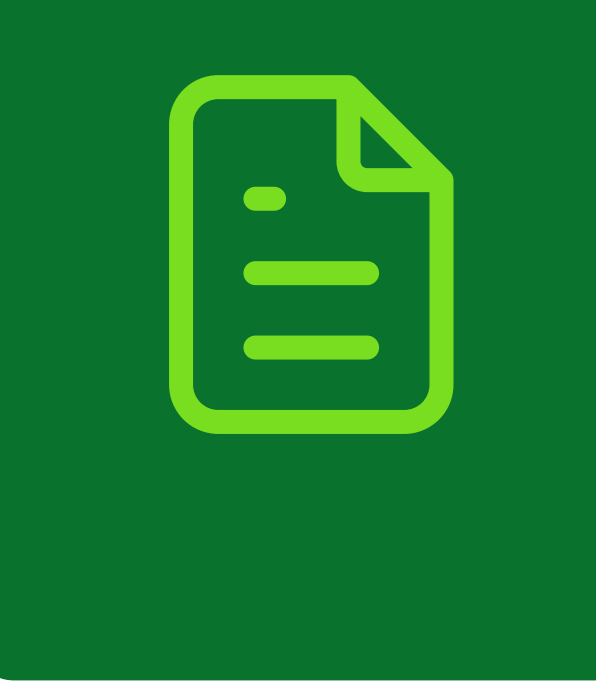

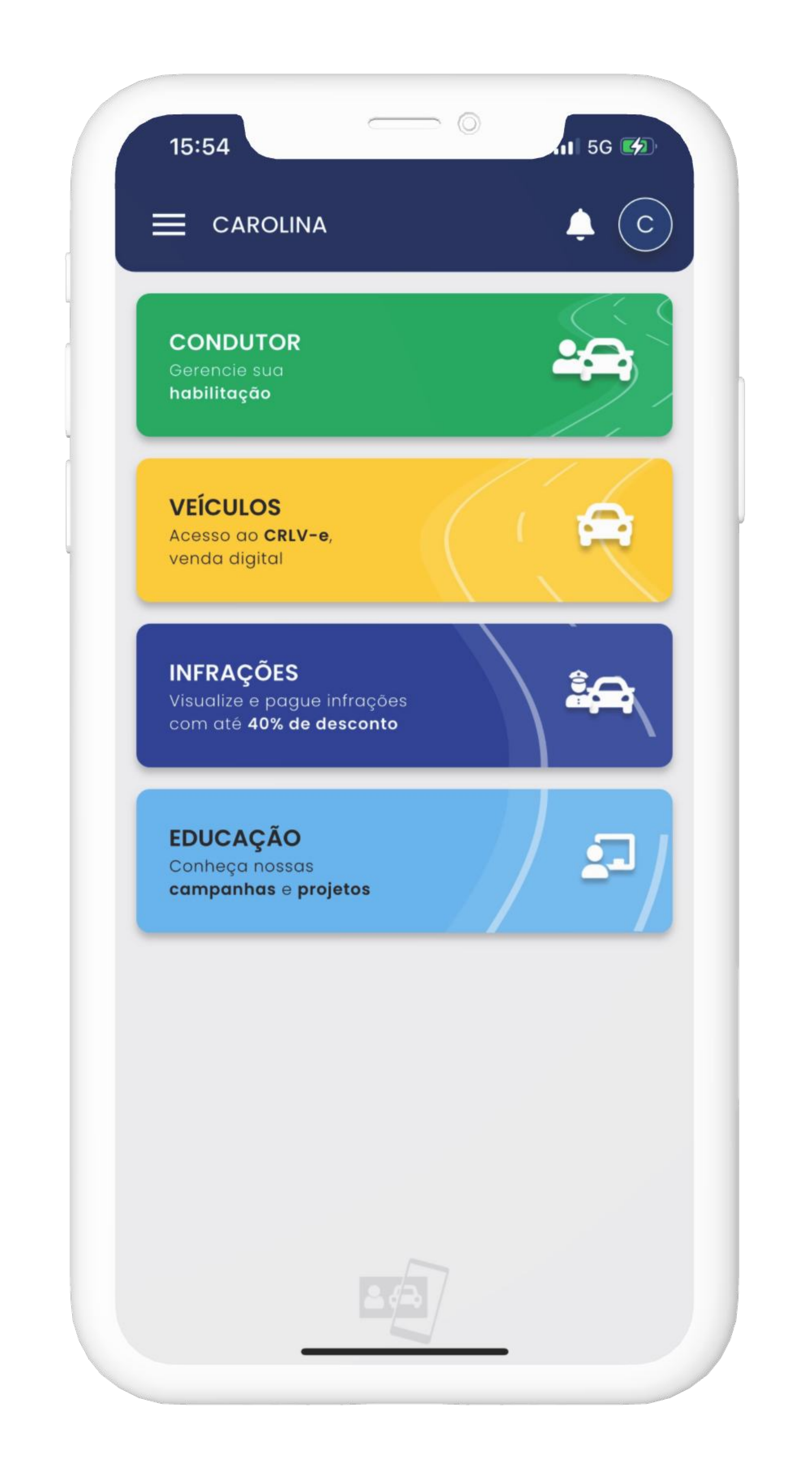

Também é possível ver o documento pelo aplicativo **Carteira** 

## Digital de Trânsito

clicando na parte de **"VEÍCULOS".** 

### PASSO A PASSO DA TRANSFERÊNCIA DE PROPRIEDADE DO VEÍCULO

4° PASSO | CRLV-E

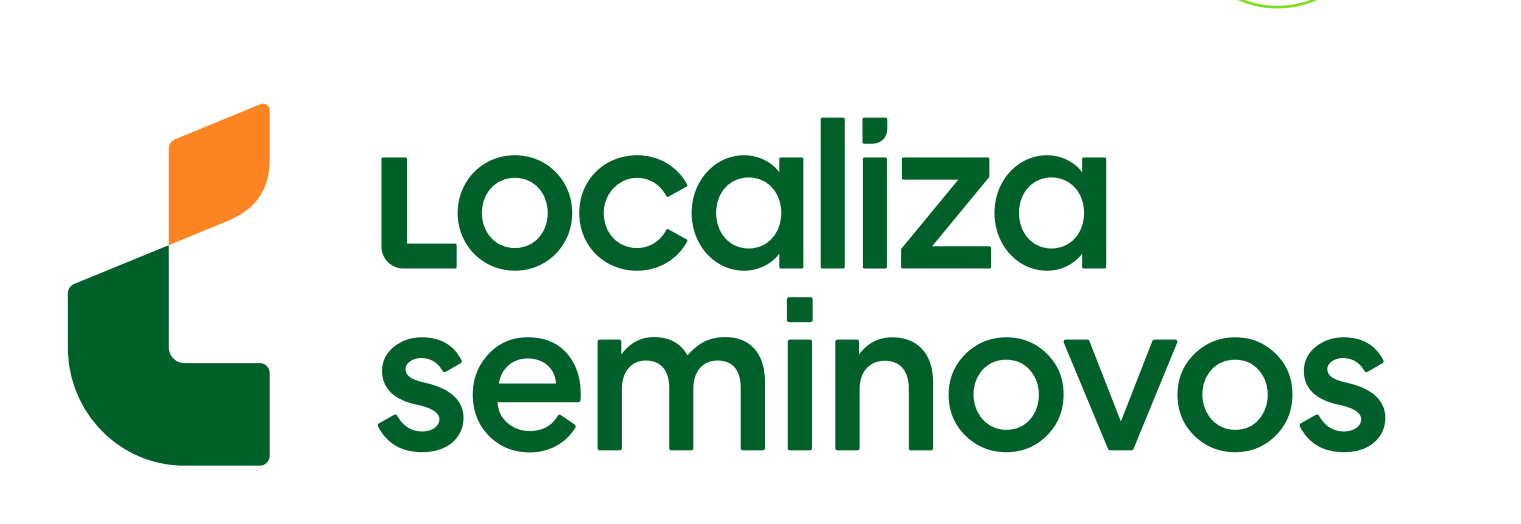